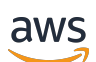

Benutzerhandbuch

# AWS Wickr

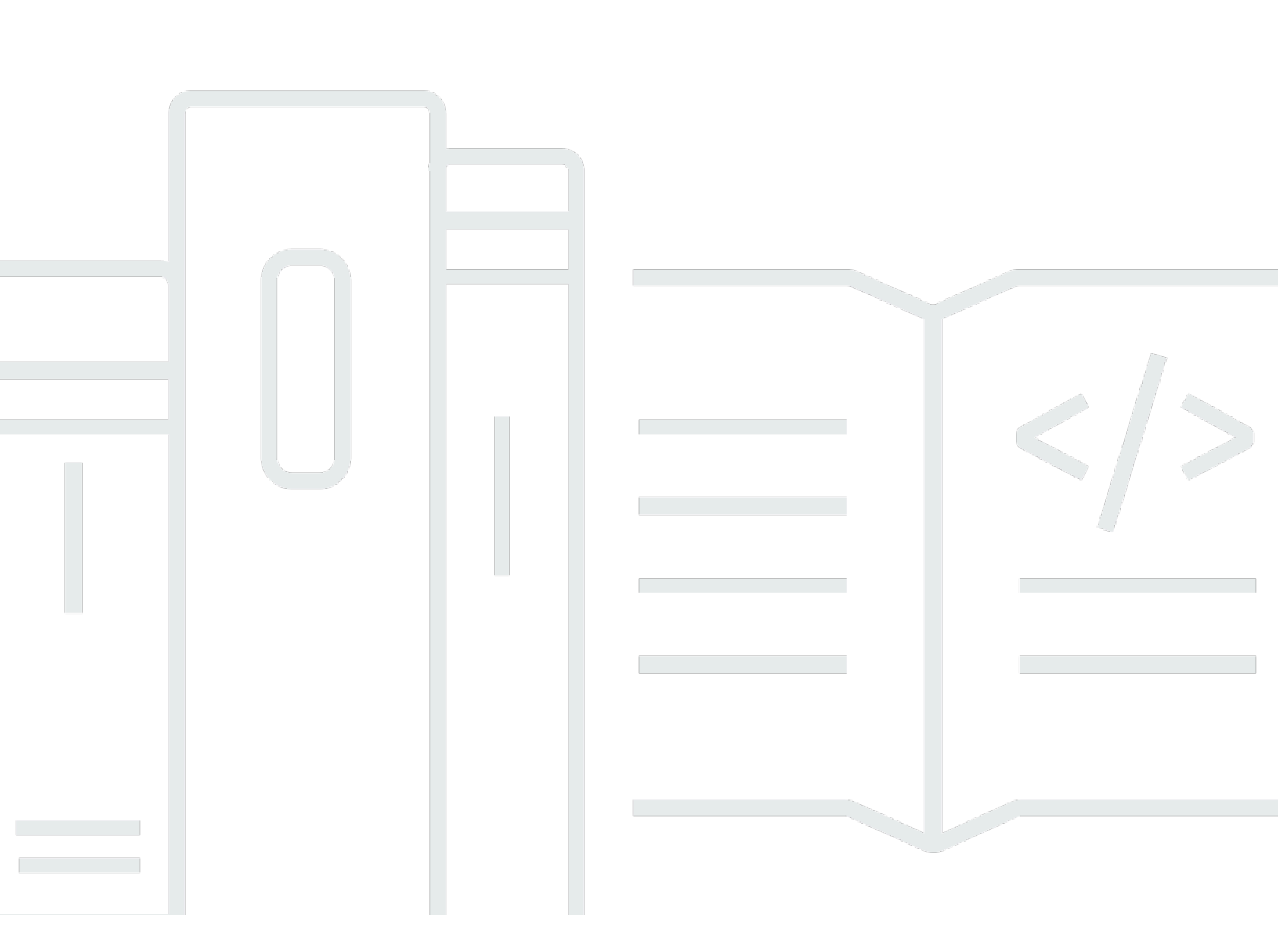

Copyright © 2025 Amazon Web Services, Inc. and/or its affiliates. All rights reserved.

#### AWS Wickr: Benutzerhandbuch

Copyright © 2025 Amazon Web Services, Inc. and/or its affiliates. All rights reserved.

Die Handelsmarken und Handelsaufmachung von Amazon dürfen nicht in einer Weise in Verbindung mit nicht von Amazon stammenden Produkten oder Services verwendet werden, durch die Kunden irregeführt werden könnten oder Amazon in schlechtem Licht dargestellt oder diskreditiert werden könnte. Alle anderen Handelsmarken, die nicht Eigentum von Amazon sind, gehören den jeweiligen Besitzern, die möglicherweise zu Amazon gehören oder nicht, mit Amazon verbunden sind oder von Amazon gesponsert werden.

# Table of Contents

| Was ist AWS Wickr?                                                      | . 1 |  |  |  |  |
|-------------------------------------------------------------------------|-----|--|--|--|--|
| Fangen Sie mit Wickr an                                                 | . 1 |  |  |  |  |
| Dokumentation zur Wickr-Administration                                  | . 1 |  |  |  |  |
| Erste Schritte                                                          | . 2 |  |  |  |  |
| Voraussetzungen                                                         | . 2 |  |  |  |  |
| Schritt 1: Laden Sie den Wickr-Client herunter und installieren Sie ihn | . 2 |  |  |  |  |
| Schritt 2: Melden Sie sich beim Wickr-Client an                         | . 3 |  |  |  |  |
| Schritt 3: (Optional) Konfigurieren Sie zusätzliche Geräte              | . 8 |  |  |  |  |
| Nächste Schritte                                                        | . 8 |  |  |  |  |
| Systemanforderungen                                                     | . 9 |  |  |  |  |
| Nachrichten                                                             | 10  |  |  |  |  |
| Direkte Nachricht                                                       | 10  |  |  |  |  |
| Kontaktdetails                                                          |     |  |  |  |  |
| Emojis                                                                  | 13  |  |  |  |  |
| Nachricht suchen                                                        | 15  |  |  |  |  |
| Anruf starten                                                           | 15  |  |  |  |  |
| Ablauf- und Brenntimer                                                  | 16  |  |  |  |  |
| Nachrichten-Sicherheit                                                  | 17  |  |  |  |  |
| Benutzer blockieren                                                     | 19  |  |  |  |  |
| Nachrichten löschen                                                     | 20  |  |  |  |  |
| Zulassungsliste                                                         | 22  |  |  |  |  |
| Räume und Gruppen                                                       | 24  |  |  |  |  |
| Erstellen Sie eine Raum- oder Gruppennachricht                          | 24  |  |  |  |  |
| Schreiben Sie eine Raum- oder Gruppennachricht                          | 25  |  |  |  |  |
| Moderatoren verwalten                                                   | 25  |  |  |  |  |
| Zimmer- oder Gruppendetails anzeigen                                    | 26  |  |  |  |  |
| Gespeicherte Objekte im Raum anzeigen oder gruppieren                   | 27  |  |  |  |  |
| Suchen Sie einen Raum oder eine Gruppe                                  | 27  |  |  |  |  |
| Starten Sie ein Raum- oder Gruppentreffen                               | 28  |  |  |  |  |
| Raum löschen                                                            | 29  |  |  |  |  |
| Verwaltung von Dateien                                                  | 29  |  |  |  |  |
| Hochladen von Dateien                                                   | 30  |  |  |  |  |
| Datei speichern                                                         | 30  |  |  |  |  |
| Benennen Sie eine Datei oder einen Ordner um                            | 31  |  |  |  |  |

| Erstellen von Ordnern                  | . 31 |
|----------------------------------------|------|
| Navigieren zwischen Ordnern            | 32   |
| Datei oder Ordner verschieben          | 34   |
| Entfernen von Ordnern                  | 35   |
| Benachrichtigungen stummschalten       | . 35 |
| Einstellungen                          | 37   |
| Account                                | 37   |
| Kontakte                               | 38   |
| Einstellungen                          | . 38 |
| Empfehlen Sie einen Freund             | . 39 |
| Support                                | . 39 |
| Indikatoren eingeben                   | 40   |
| Dunkler Modus                          | . 40 |
| Suchen Sie nach Updates                | . 41 |
| Aktuelle Version anzeigen              | 42   |
| ATAK                                   | 42   |
| Installieren                           | 43   |
| Paar                                   | 45   |
| Markdown                               | . 49 |
| Datenaufbewahrung                      | . 53 |
| Gastbenutzer                           | 55   |
| Einschränkungen bei Gastbenutzerkonten | . 55 |
| Eröffnen Sie ein Konto                 | 56   |
| Konto schließen                        | 60   |
| Benutzer melden                        | . 61 |
| Gerätesynchronisierung                 | . 62 |
| Dokumentverlauf                        | . 64 |
| Versionshinweise                       | 67   |
| Mai 2025                               | 67   |
| Februar 2025                           | 67   |
| Februar 2024                           | 67   |
| Dezember 2023                          | . 67 |
| November 2023                          | . 68 |
| September 2023                         | 68   |
| Juli 2023                              | 68   |
| Mai 2023                               | 68   |

| März 2023    |     |
|--------------|-----|
| Februar 2023 |     |
| Januar 2023  |     |
|              | lxx |

# Was ist AWS Wickr?

AWS Wickr ist ein end-to-end verschlüsselter Service, der Organisationen und Regierungsbehörden bei der sicheren Zusammenarbeit durch one-to-one Gruppennachrichten, Sprach- und Videoanrufe, Dateifreigabe, Bildschirmübertragung und mehr hilft.

Themen

- Fangen Sie mit Wickr an
- Dokumentation zur Wickr-Administration

# Fangen Sie mit Wickr an

Um Wickr nutzen zu können, muss Ihr Unternehmen bei Wickr registriert sein. Der Wickr-Administrator Ihres Unternehmens sendet eine Einladung an Ihre E-Mail-Adresse oder fordert Sie auf, die Wickr-App herunterzuladen. Weitere Informationen finden Sie unter <u>Erste Schritte mit AWS Wickr</u>.

# Dokumentation zur Wickr-Administration

Dies ist das Benutzerhandbuch für Wickr. Es zeigt Ihnen, wie Sie sich als Endbenutzer bei Wickr anmelden und wie Sie die Wickr-Messaging-App verwenden. Wenn Sie ein Administrator des Wickr-Service sind und das Wickr-Administrationshandbuch lesen möchten, lesen Sie das <u>AWS Wickr-Administrationshandbuch</u>.

# Erste Schritte mit AWS Wickr

Beginnen Sie mit AWS Wickr, indem Sie eine Einladungs-E-Mail annehmen oder eine Wickr-Unternehmens-ID vom Wickr-Administrator Ihres Unternehmens anfordern und den Client herunterladen.

#### Themen

- Voraussetzungen
- <u>Schritt 1: Laden Sie den Wickr-Client herunter und installieren Sie ihn</u>
- Schritt 2: Melden Sie sich beim Wickr-Client an
- Schritt 3: (Optional) Konfigurieren Sie zusätzliche Geräte
- <u>Nächste Schritte</u>

## Voraussetzungen

Nachdem Sie eine Wickr-Einladungs-E-Mail oder eine Anfrage vom Wickr-Administrator Ihres Unternehmens erhalten haben, laden Sie den Wickr-Client herunter. Wenn Sie keine erhalten haben, wenden Sie sich an die IT-Abteilung Ihres Unternehmens, um Hilfe zu erhalten.

#### 1 Note

Sie können sich auch als Gastbenutzer bei Wickr anmelden. Die Wickr-Gastbenutzerfunktion ermöglicht es einzelnen Gastbenutzern, sich beim Wickr-Client anzumelden und mit Wickr-Netzwerkbenutzern zusammenzuarbeiten. Weitere Informationen finden Sie unter <u>AWS Wickr</u><u>Gastbenutzer</u>.

# Schritt 1: Laden Sie den Wickr-Client herunter und installieren Sie ihn

Laden Sie den Client über die Einladungs-E-Mail herunter und installieren Sie ihn. Sie können den Wickr-Client auch von der <u>AWS Wickr-Downloadseite herunterladen</u>. Der Wickr-Client ist für iOS, Android, macOS, Windows und Linux verfügbar.

#### 1 Note

Laden Sie den WickrGov Client herunter und installieren Sie ihn, wenn der Administrator Ihrer Organisation Ihr Wickr-Netzwerk in AWS GovCloud (US-West) erstellt hat. Laden Sie für alle anderen AWS-Regionen den Standard-Wickr-Client herunter und installieren Sie ihn. Erkundigen Sie sich bei Ihrem Wickr-Administrator, wenn Sie nicht sicher sind, welche Version des Clients Sie herunterladen sollen.

## Schritt 2: Melden Sie sich beim Wickr-Client an

Führen Sie eines der folgenden Verfahren aus, um sich beim Wickr-Client anzumelden. Sie können sich mit Single Sign-On (SSO) oder ohne SSO anmelden, falls Ihr Unternehmen es nicht verwendet. Wenden Sie sich an den Wickr-Administrator oder den IT-Support Ihres Unternehmens, wenn Sie sich nicht sicher sind, ob Ihr Unternehmen SSO verwendet oder nicht.

Sign in with SSO

1. Öffnen Sie den Wickr-Client.

#### 🛕 Important

Um den Wickr-Client auf Ihrem Mobilgerät und Ihrem Desktop zu verwenden, müssen Sie sich zuerst auf Ihrem Mobilgerät anmelden. Wenn Sie später Ihren Desktop als zweites Gerät einrichten, können Sie einen Bestätigungscode scannen, der den ersten Anmelde- und Konfigurationsprozess vereinfacht.

2. Wählen Sie Weiter mit SSO.

| Sign in to Wickr                                                     |  |  |
|----------------------------------------------------------------------|--|--|
|                                                                      |  |  |
| Continue with SSO                                                    |  |  |
| J                                                                    |  |  |
| Or, use work email address                                           |  |  |
| Work email                                                           |  |  |
| e.g. name@work-email.com                                             |  |  |
|                                                                      |  |  |
| Sign in                                                              |  |  |
| By continuing, you agree to Wickr's terms of use and privacy policy. |  |  |

3. Geben Sie Ihre geschäftliche E-Mail-Adresse ein und wählen Sie Weiter.

|                | Sign i          | n with    | SSO |  |
|----------------|-----------------|-----------|-----|--|
| Vork e<br>e.g. | nail<br>name@wo | rk-email. | com |  |
| Continue       |                 |           |     |  |

4. Geben Sie die ID Ihres Unternehmens ein und wählen Sie Weiter.

Wenden Sie sich an den Wickr-Administrator oder den IT-Support Ihres Unternehmens, wenn Sie die ID Ihres Unternehmens nicht kennen.

| Sign in with SSO                  |  |  |  |
|-----------------------------------|--|--|--|
| Company ID<br>e.g. company-domain |  |  |  |
| Continue                          |  |  |  |

 Geben Sie auf dem Anmeldebildschirm des SSO-Dienstanbieters Ihres Unternehmens Ihre Anmeldeinformationen ein und wählen Sie Anmelden aus. Okta wird im folgenden Beispiel als Dienstanbieter angezeigt.

| okta                |  |
|---------------------|--|
| Sign In<br>Username |  |
| Password            |  |
| Remember me         |  |

Wickr sendet Ihnen nach der Anmeldung eine Bestätigungs-E-Mail. Sie können mit dem nächsten Schritt in diesem Verfahren fortfahren. Beachten Sie jedoch, dass es bis zu 30 Minuten dauern kann, bis die Bestätigungs-E-Mail Ihren Posteingang erreicht. Wählen Sie "E-Mail erneut senden" erst, wenn mindestens 30 Minuten vergangen sind. Lassen Sie den Wickr-Client geöffnet, während Sie auf die Bestätigungs-E-Mail warten. Wenn Sie den Client schließen, müssen Sie sich erneut authentifizieren und auf eine weitere Bestätigungs-E-Mail warten.

| Check your email                                                                              |  |  |
|-----------------------------------------------------------------------------------------------|--|--|
| We've sent an email to you at<br>name@email.com. Verify your account using<br>the magic link. |  |  |
| Return to this screen after you click on the link.                                            |  |  |
| - Denne                                                                                       |  |  |
| Resend email                                                                                  |  |  |
|                                                                                               |  |  |

6. Wählen Sie in der Wickr-Bestätigungs-E-Mail die Option Mein Konto registrieren und kehren Sie zum Wickr-Client zurück, der im Hintergrund laufen sollte.

| Step 2: Click this link                                                                                                    |  |  |
|----------------------------------------------------------------------------------------------------|--|--|
| REGISTER MY ACCOUNT                                                                                                    |  |  |
| After you register, give yourself a pat on the back and a gold star. You are now ready for enterprise-grade secure messaging, calls, and collaboration with your team. |  |  |
| Not expecting this email?                                                                                                    |  |  |
| No worries! Just ignore or delete this email and no further action will be taken.                                                                                      |  |  |
|                                                                                                    |  |  |
| If the registration link does not work, please copy and paste the following URL into a browser to complete registration:<br>https://register.wickr.com/prod?username:  |  |  |
| This email contains your personal invitation code for your secure AWS Wickr account – Please don't forward.<br>Questions? Contact Us                                   |  |  |
|                                                                                                    |  |  |
| By using AWS Wickr, you agree to the AWS Customer Agreement, and AWS Privacy Notice. © 2022 Amazon Web Services, Inc. or its affiliates. All rights reserved           |  |  |

7. Der Wickr-Client wird aktualisiert und zeigt Ihren Master Recovery Key (MRK) an. Sie können den MRK verwenden, um sich auf einem anderen Gerät als dem, das Sie gerade verwenden, bei Wickr anzumelden. Speichern Sie Ihr MRK an einem sicheren Ort und wählen Sie Weiter.

#### 1 Note

Der Master-Wiederherstellungsschlüssel ist im folgenden Beispiel verschwommen.

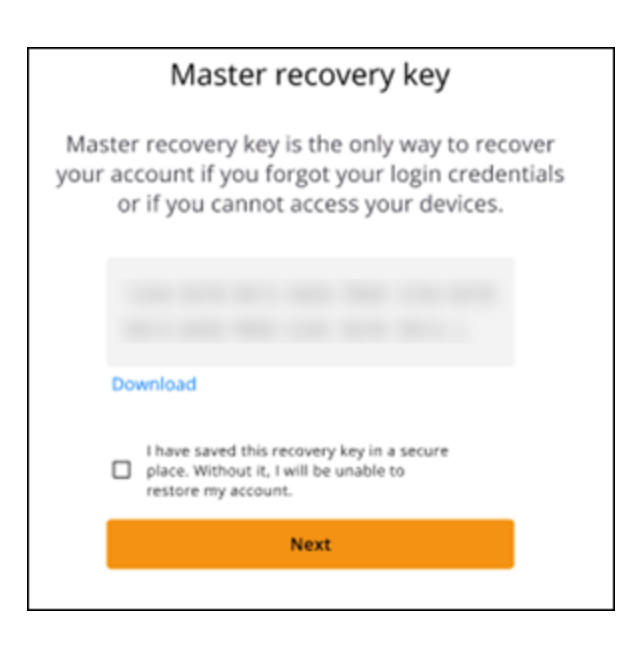

Sie sollten jetzt beim Wickr-Client angemeldet sein.

#### Sign in without SSO

Sie sollten eine Wickr-Einladungs-E-Mail vom Wickr-Administrator Ihres Unternehmens erhalten haben. Wählen Sie in der Wickr-E-Mail die Option "Konto registrieren". Wenn Sie keine Einladungs-E-Mail erhalten haben oder Probleme mit diesen Schritten haben, wenden Sie sich an die IT-Abteilung Ihres Unternehmens, um Hilfe zu erhalten.

Melden Sie sich beim Wickr-Client an

- 1. Öffnen Sie den Wickr-Client.
- 2. Geben Sie Ihre geschäftliche E-Mail-Adresse ein und wählen Sie Weiter.

Wickr sendet Ihnen eine Bestätigungs-E-Mail. Sie können mit dem nächsten Schritt in diesem Verfahren fortfahren. Beachten Sie jedoch, dass es bis zu 30 Minuten dauern kann, bis die Bestätigungs-E-Mail Ihren Posteingang erreicht. Wählen Sie "E-Mail erneut senden" erst, wenn mindestens 30 Minuten vergangen sind. Lassen Sie den Wickr-Client geöffnet, während

Sie auf die Bestätigungs-E-Mail warten. Wenn Sie den Client schließen, müssen Sie sich erneut authentifizieren und auf eine weitere Bestätigungs-E-Mail warten.

3. Wählen Sie in der Wickr-Bestätigungs-E-Mail die Option Mein Konto registrieren und kehren Sie zum Wickr-Client zurück, der im Hintergrund laufen sollte.

Alternativ können Sie den Bestätigungscode aus der Fußzeile der Wickr-Einladungs-E-Mail, die Sie erhalten haben, kopieren und ihn in den Bildschirm "Einladungscode eingeben" im Wickr-Client einfügen.

4. Der Wickr-Client wird aktualisiert und zeigt die Seite zur Passworterstellung an. Geben Sie das von Ihnen gewählte Passwort ein, geben Sie es zur Bestätigung ein zweites Mal ein und wählen Sie Weiter.

Sie sollten jetzt beim Wickr-Client angemeldet sein.

# Schritt 3: (Optional) Konfigurieren Sie zusätzliche Geräte

Sie können den Wickr-Client herunterladen und auf weiteren Geräten installieren, nachdem Sie ihn auf Ihrem ersten Gerät konfiguriert haben. Der Client zeigt einen Code an, wenn Sie ihn auf einem anderen Gerät installieren. Wenn Sie sich mit SSO angemeldet haben und der Client ursprünglich auf einem Mobilgerät installiert wurde, können Sie den Code mit diesem Gerät scannen, um sich automatisch anzumelden. Wenn Ihre Erstinstallation auf einem Desktop-Computer erfolgte, müssen Sie sich mit dem im <u>Schritt 2: Melden Sie sich beim Wickr-Client an</u> Abschnitt dieses Themas beschriebenen Verfahren anmelden.

# Nächste Schritte

Sie haben die Schritte "Erste Schritte" abgeschlossen. Um mit der Verwendung des Wickr-Clients zu beginnen, lesen Sie die folgenden Abschnitte dieses Handbuchs:

- AWS Wickr-Nachrichten
- AWS Wickr Rooms und Gruppennachrichten
- AWS Wickr-Einstellungen

# Systemanforderungen für AWS Wickr

Der Wickr-Client hat die folgenden Systemanforderungen.

- Android-Versionen 8.0 und neuer
- iOS-Versionen 13.0 und höher
- macOS-Versionen 12 (Monterey) und neuer
- Windows 10 und höher
- Linux-Versionen Ubuntu mit Snap-Unterstützung oder Amazon Linux 2 (AL2)

# AWS Wickr-Nachrichten

Sie können Direktnachrichten mit anderen Wickr-Benutzern schreiben und empfangen. Direktnachrichten sind one-on-one Konversationen zwischen Wickr-Benutzern. Nachdem Sie eine Direktnachricht gesendet haben, können Sie Kontaktdetails anzeigen, nach Nachrichten suchen, einen Anruf starten und vieles mehr. Dieser Abschnitt enthält eine Übersicht über alle Funktionen, die über Direktnachrichten verfügbar sind.

Themen

- Schreiben Sie eine Direktnachricht im Wickr-Client
- Sehen Sie sich die Kontaktdetails der Nachricht im Wickr-Client an
- Emojis im Wickr-Client
- Suchen Sie im Wickr-Client nach einer Nachricht
- Starten Sie einen Anruf im Wickr-Client
- Stellen Sie im Wickr-Client die Ablaufzeit und die Brenndauer von Nachrichten ein
- Nachrichtensicherheit im Wickr-Client anzeigen und überprüfen
- Blockieren Sie einen Benutzer im Wickr-Client
- Löschen Sie Nachrichten und Daten im Wickr-Client
- Zulassungsliste

## Schreiben Sie eine Direktnachricht im Wickr-Client

Direktnachrichten sind one-on-one Konversationen zwischen Wickr-Benutzern. Sie können im Wickr-Client eine Direktnachricht an einen anderen Wickr-Benutzer senden.

Gehen Sie wie folgt vor, um eine Direktnachricht an einen anderen Wickr-Benutzer zu senden.

- Melden Sie sich beim Wickr-Client an. Weitere Informationen finden Sie unter <u>Beim Wickr-Client</u> anmelden.
- 2. Wählen Sie im Navigationsbereich das Symbol für eine neue Nachricht

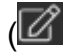

und wählen Sie dann Neue Direktnachricht aus.

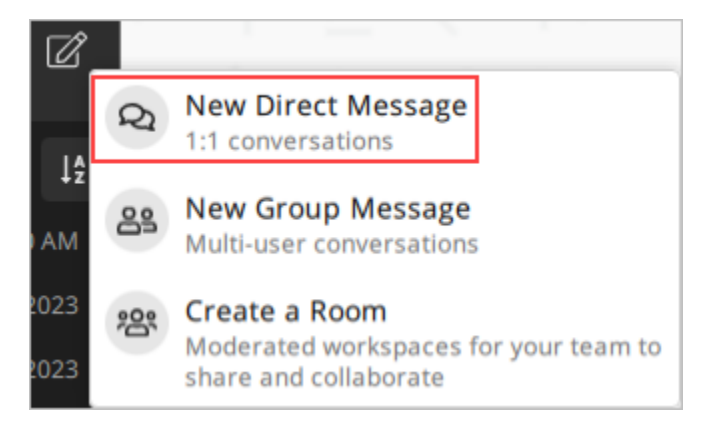

3. Suchen Sie im Dialogfeld Direktnachricht in den Kontakten und im Verzeichnis nach dem Benutzer, dem Sie eine Nachricht senden möchten.

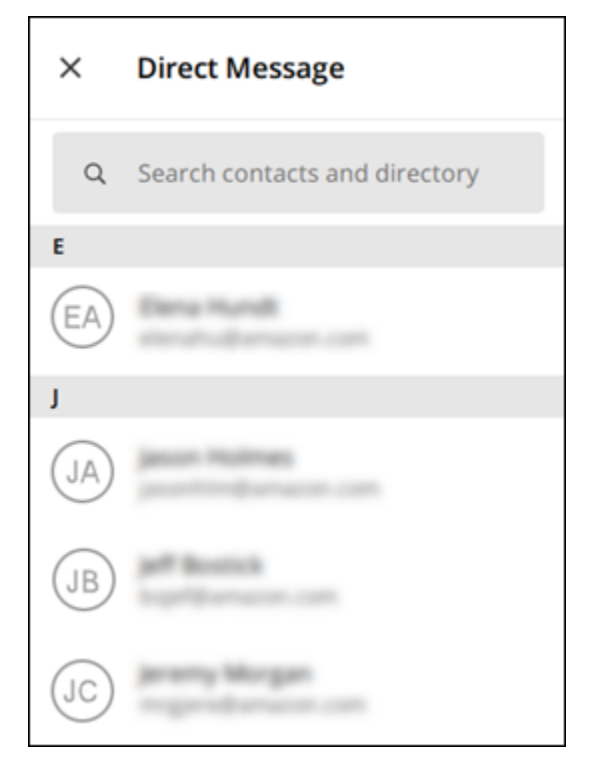

- 4. Wenn Sie den Kontakt gefunden haben, dem Sie eine Nachricht senden möchten, wählen Sie seinen Namen, um ein neues Nachrichtenfenster zu öffnen.
- 5. Geben Sie Ihre Nachricht in das Textfeld ein und wählen Sie die Eingabetaste, um sie zu senden.

Sie können auch das Plussymbol

(+

wählen, um eine Datei zu senden, Ihren Standort zu teilen oder Schnellantworten anzuzeigen.

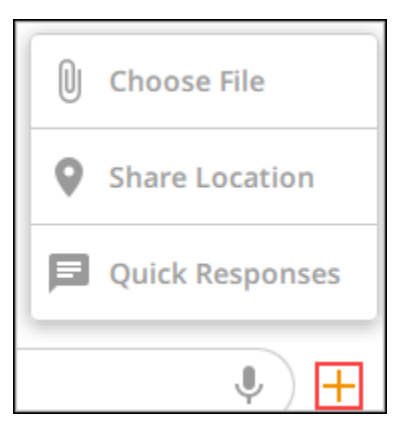

# Sehen Sie sich die Kontaktdetails der Nachricht im Wickr-Client an

Sie können die Kontaktdetails und Nachrichteneinstellungen für Nachrichten im Wickr-Client anzeigen.

Gehen Sie wie folgt vor, um Kontaktdaten und Nachrichteneinstellungen anzuzeigen.

- 1. Melden Sie sich beim Wickr-Client an. Weitere Informationen finden Sie unter Beim Wickr-Client anmelden.
- 2. Suchen Sie im Navigationsbereich den Namen des Benutzers, dessen Details Sie anzeigen möchten, und wählen Sie ihn aus.
- 3. Wählen Sie im Nachrichtenfenster das Informationssymbol

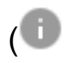

um die Kontaktdaten anzuzeigen.

Im Bereich "Kontaktdetails" werden der vollständige Name, die E-Mail-Adresse und der Firmenname des Benutzers angezeigt. Außerdem werden Nachrichteneinstellungen wie Ablauftimer, Timer, burn-on-read Sicherheitsüberprüfungen, Benutzersperre sowie Optionen zum Löschen von Nachrichten und Daten angezeigt.

),

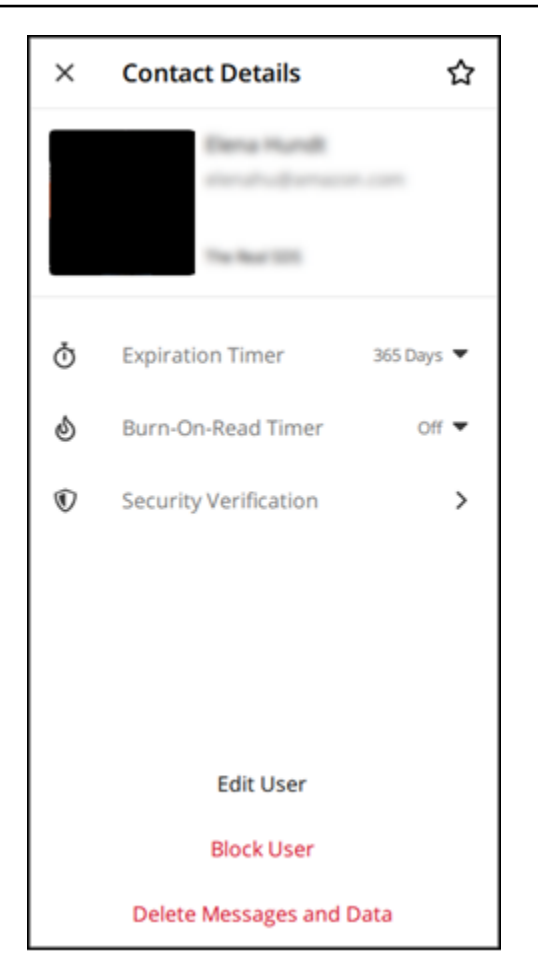

# Emojis im Wickr-Client

Sie können Emojis verwenden, um auf eine einzelne Nachricht mit einer bestimmten Emotion zu reagieren. Wenn beispielsweise jemand versucht, Pläne zu koordinieren, könntest du mit Ja

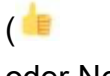

oder Nein

( !!

antworten, um deine Präferenzen anzugeben. Emojis können dir helfen, deine Nachrichten übersichtlicher zu gestalten, indem sie Antworten oder All-Antwort-Antworten entfernen.

Gehen Sie wie folgt vor, um Emojis in einer Nachricht für Ihr Gerät zu verwenden.

#### Desktop

1. Melden Sie sich beim Wickr-Client an. Weitere Informationen finden Sie unter Beim Wickr-Client anmelden. )

- 2. Gehe zu einem Raum, einer Gruppe oder einer Direktnachricht.
- Wählen Sie das Symbol "Emoji-Reaktion hinzufügen" (<sup>©</sup>\*

für eine bestimmte Nachricht aus, um die Emoji-Optionen anzuzeigen.

- 4. Du kannst entweder ein schnelles Emoji oder das Plussymbol (+) wählen, um die Emoji-Schublade zu öffnen und eine vollständige Liste der Emoji-Optionen anzuzeigen.
- 5. Wähle ein Emoji aus, um es als Reaktion hinzuzufügen.

Die Reaktion wird am Ende der Nachricht hinzugefügt.

Du kannst den Mauszeiger auch über andere Emoji-Reaktionen bewegen, um die Benutzer zu sehen, die sie hinzugefügt haben. Wählen Sie eine bestehende Emoji-Reaktion aus, um die Anzahl der Reaktionen schrittweise zu erhöhen oder zu verringern.

#### iOS

- 1. Melden Sie sich beim Wickr-Client an. Weitere Informationen finden Sie unter <u>Beim Wickr-</u> <u>Client anmelden</u>.
- 2. Gehe zu einem Raum, einer Gruppe oder einer Direktnachricht.
- 3. Wählen Sie das Symbol "Emoji-Reaktion
  - hinzufügen" (

für eine bestimmte Nachricht aus, um die Emoji-Optionen anzuzeigen.

- 4. Du kannst entweder ein schnelles Emoji oder das Plussymbol (+) wählen, um die Emoji-Schublade zu öffnen und eine vollständige Liste der Emoji-Optionen anzuzeigen.
- 5. Wähle ein Emoji aus, um es als Reaktion hinzuzufügen.

Die Reaktion wird am Ende der Nachricht hinzugefügt.

Du kannst auch lange auf andere Emoji-Reaktionen drücken, um die Benutzer zu sehen, die sie hinzugefügt haben. Drücken Sie schnell auf eine bestehende Emoji-Reaktion, um die Anzahl der Reaktionen schrittweise zu erhöhen oder zu verringern.

#### Android

1. Melden Sie sich beim Wickr-Client an. Weitere Informationen finden Sie unter <u>Beim Wickr-</u> <u>Client anmelden</u>.

- 2. Gehe zu einem Raum, einer Gruppe oder einer Direktnachricht.
- Wählen Sie das Symbol "Emoji-Reaktion hinzufügen" ( für eine bestimmte Nachricht aus, um die Emoji-Optionen anzuzeigen.
- 4. Du kannst entweder ein schnelles Emoji oder das Plussymbol (+) wählen, um die Emoji-Schublade zu öffnen und eine vollständige Liste der Emoji-Optionen anzuzeigen.
- 5. Wähle ein Emoji aus, um es als Reaktion hinzuzufügen.

Die Reaktion wird am Ende der Nachricht hinzugefügt.

Du kannst auch lange auf andere Emoji-Reaktionen drücken, um die Benutzer zu sehen, die sie hinzugefügt haben. Drücken Sie schnell auf eine bestehende Emoji-Reaktion, um die Anzahl der Reaktionen schrittweise zu erhöhen oder zu verringern.

## Suchen Sie im Wickr-Client nach einer Nachricht

Sie können im Wickr-Client nach Nachrichten und Dateien suchen.

Gehen Sie wie folgt vor, um Nachrichten und Dateien im Wickr-Client zu durchsuchen.

- 1. Melden Sie sich beim Wickr-Client an. Weitere Informationen finden Sie unter <u>Beim Wickr-Client</u> anmelden.
- 2. Suchen Sie im Navigationsbereich den Namen des Benutzers, dessen Nachrichtenverlauf Sie durchsuchen möchten, und wählen Sie ihn aus.
- 3. Wählen Sie im Nachrichtenfenster das Suchsymbol

aus, um den Nachrichtensuchbereich zu öffnen.

4. Geben Sie ein Schlüsselwort in das Suchtextfeld ein, um eine Suche durchzuführen. Sie können wählen, ob Sie nach Nachrichten oder Dateien suchen möchten.

## Starten Sie einen Anruf im Wickr-Client

Sie können im Wickr-Client einen Anruf mit einem anderen Wickr-Benutzer starten.

Gehen Sie wie folgt vor, um einen Anruf mit einem anderen Wickr-Benutzer zu starten.

<sup>(&</sup>lt;del>R</del>

)

- Melden Sie sich beim Wickr-Client an. Weitere Informationen finden Sie unter <u>Beim Wickr-Client</u> anmelden.
- 2. Suchen Sie im Navigationsbereich den Namen des Benutzers, mit dem Sie einen Anruf beginnen möchten, und wählen Sie ihn aus.
- 3. Wählen Sie im Nachrichtenfenster das Anrufsymbol

aus, um einen Anruf mit dem Benutzer zu starten.

Im daraufhin angezeigten Fenster "Anruf starten" werden Ihre aktuelle Kamera, Ihr Mikrofon und Ihr Lautsprecher sowie eine Vorschau Ihrer Kamera angezeigt.

4. Wählen Sie Start, um den Anruf zu starten.

# Stellen Sie im Wickr-Client die Ablaufzeit und die Brenndauer von Nachrichten ein

Sie können die Ablaufzeit und die Brenndauer für Direktnachrichten mit anderen Wickr-Benutzern festlegen.

Gehen Sie wie folgt vor, um den Ablauf und die Brenndauer für eine Direktnachricht festzulegen.

- Melden Sie sich beim Wickr-Client an. Weitere Informationen finden Sie unter <u>Beim Wickr-Client</u> anmelden.
- 2. Suchen Sie im Navigationsbereich den Namen des Benutzers, für den Sie den Ablauf und die Brenndauer von Nachrichten festlegen möchten, und wählen Sie ihn aus.
- 3. Wählen Sie im Nachrichtenfenster das Informationssymbol

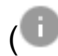

aus, um die Kontaktdaten anzuzeigen.

- 4. Wählen Sie im daraufhin angezeigten Bereich "Kontaktdetails" eine der folgenden Optionen aus:
  - Ablauftimer W\u00e4hlen Sie die Dropdownliste aus, um einen Ablauftimer f\u00fcr Nachrichten an den Benutzer auszuw\u00e4hlen.
  - Burn-On-Read Timer W\u00e4hlen Sie das Drop-down-Men\u00fc, um einen burn-on-read Timer f\u00fcr Nachrichten mit dem Benutzer auszuw\u00e4hlen.

<sup>&</sup>lt;u>(</u>

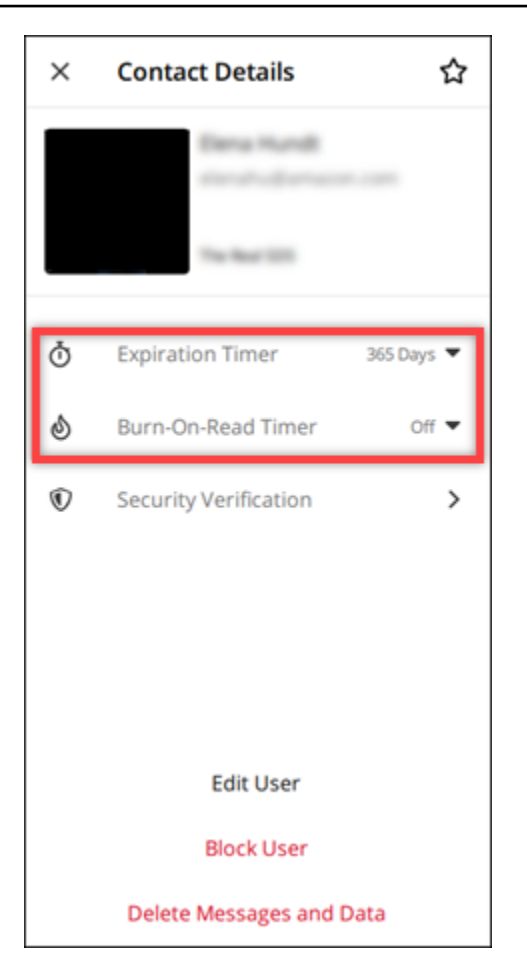

# Nachrichtensicherheit im Wickr-Client anzeigen und überprüfen

Sie können die Sicherheit der end-to-end Nachrichtenverschlüsselung mit einem anderen Wickr-Benutzer überprüfen.

Gehen Sie wie folgt vor, um die Nachrichtensicherheit einzusehen und zu überprüfen.

- Melden Sie sich beim Wickr-Client an. Weitere Informationen finden Sie unter <u>Beim Wickr-Client</u> anmelden.
- 2. Suchen Sie im Navigationsbereich den Namen des Benutzers, für den Sie die Nachrichtensicherheit überprüfen möchten, und wählen Sie ihn aus.
- 3. Wählen Sie im Nachrichtenfenster das Informationssymbol

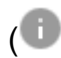

aus, um die Kontaktdaten anzuzeigen.

4. Wählen Sie im daraufhin angezeigten Bereich mit den Kontaktdaten die Option Sicherheitsüberprüfung aus.

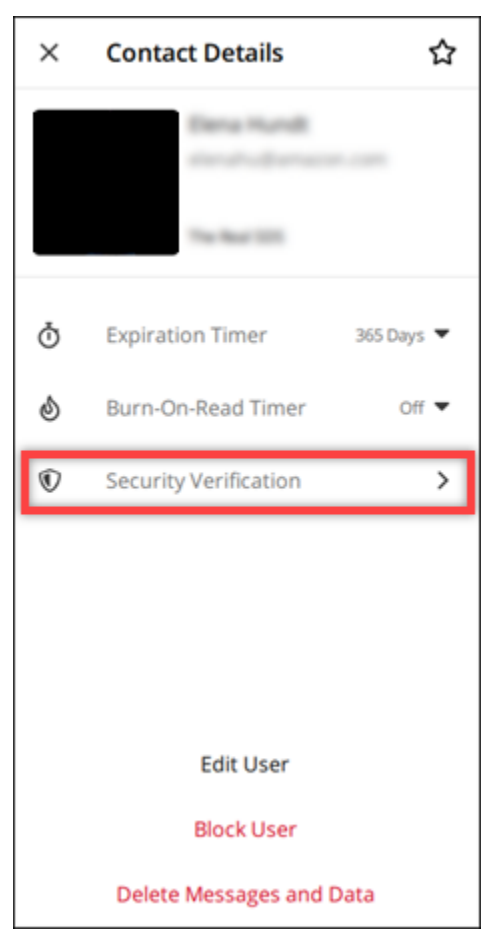

Im daraufhin angezeigten Bereich "Kontakt verifizieren" werden ein QR-Code und eine Bestätigungscode-Zeichenfolge angezeigt. Sie können beide mit Ihrem Kontakt teilen, um festzustellen, ob sie übereinstimmen.

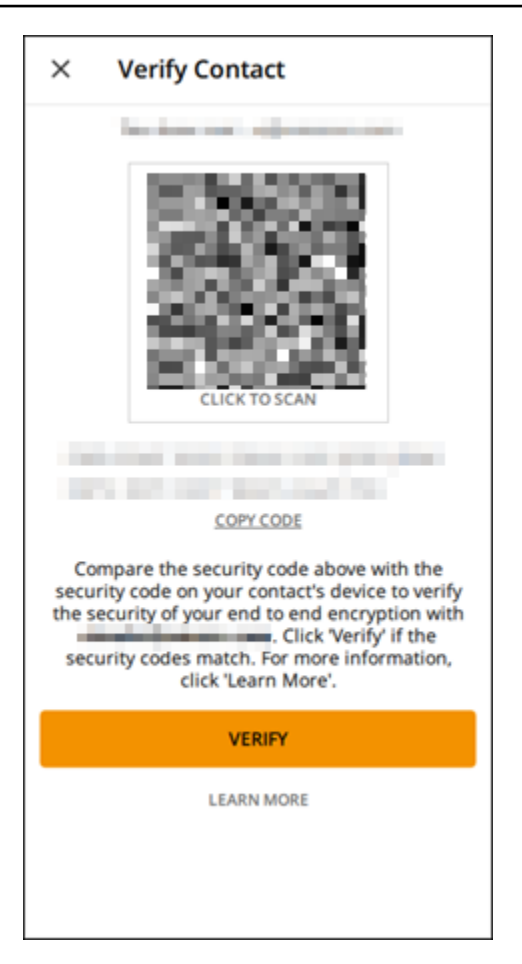

 Wenn der andere Wickr-Benutzer bestätigt, dass die QR- oder Bestätigungscodes übereinstimmen, wählen Sie Verifizieren aus, um die end-to-end Verschlüsselungssicherheit Ihrer Nachrichten zu bestätigen.

## Blockieren Sie einen Benutzer im Wickr-Client

Sie können einen Benutzer im Wickr-Client blockieren. Blockierte Benutzer können Ihnen keine Nachrichten senden oder Sie anrufen.

Gehen Sie wie folgt vor, um einen Wickr-Benutzer zu blockieren.

- 1. Melden Sie sich beim Wickr-Client an. Weitere Informationen finden Sie unter Beim Wickr-Client anmelden.
- 2. Suchen Sie im Navigationsbereich den Namen des Benutzers, den Sie blockieren möchten, und wählen Sie ihn aus.

)

3. Wählen Sie im Nachrichtenfenster das Informationssymbol

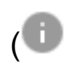

aus, um die Kontaktdaten anzuzeigen.

4. Wählen Sie im daraufhin angezeigten Bereich "Kontaktdetails" die Option "Benutzer blockieren", um den Benutzer zu blockieren.

| ×                      | Contact Details                              | ☆          |
|------------------------|----------------------------------------------|------------|
|                        | Elena Hundt<br>storato damacan<br>Na har 101 |            |
| ð                      | Expiration Timer                             | 365 Days 🔻 |
| ٢                      | Burn-On-Read Timer                           | Off 🔻      |
| $\widehat{\mathbb{V}}$ | Security Verification                        | >          |
|                        |                                              |            |
|                        | Edit User                                    | _          |
|                        | Block User                                   |            |
|                        | Delete Messages and Da                       | ita        |

5. Wählen Sie im Popup-Fenster die Option Bestätigen aus.

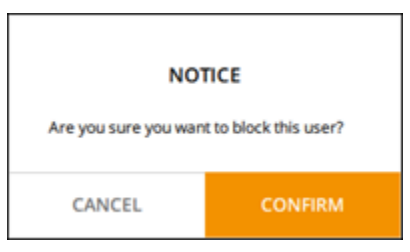

# Löschen Sie Nachrichten und Daten im Wickr-Client

Sie können Nachrichten und Daten löschen, die Sie mit einem anderen Wickr-Benutzer ausgetauscht haben.

)

Gehen Sie wie folgt vor, um Nachrichten und Daten zu löschen.

- 1. Melden Sie sich beim Wickr-Client an. Weitere Informationen finden Sie unter Beim Wickr-Client anmelden.
- 2. Suchen Sie im Navigationsbereich den Namen des Benutzers, dessen Nachrichten und Daten Sie löschen möchten, und wählen Sie ihn aus.
- 3. Wählen Sie im Nachrichtenfenster das Informationssymbol

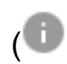

aus, um die Kontaktdaten anzuzeigen.

4. Wählen Sie im daraufhin angezeigten Bereich mit den Kontaktdaten die Option Nachrichten und Daten löschen aus.

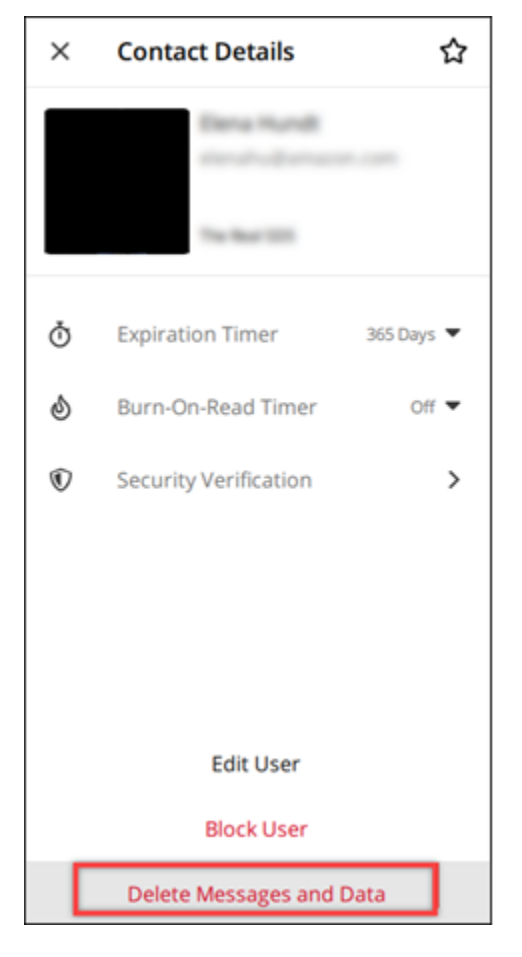

5. Wählen Sie im Popup-Fenster die Option Bestätigen aus.

| ARE YOU SURE?                                                                                                    |         |  |
|----------------------------------------------------------------------------------------------------|---------|--|
| This conversation and all its contents will<br>be permanently deleted from all your<br>devices. Are you sure you want to delete<br>this conversation? |         |  |
| CANCEL                                                                                                    | CONFIRM |  |

# Zulassungsliste

Die folgenden Dateitypen können direkt in der Wickr-Anwendung geöffnet werden. Alle anderen Dateitypen müssen auf Ihrer Festplatte gespeichert werden, um zu verhindern, dass Wickr potenziell schädliche Dateien öffnet.

- pdf
- doc
- docx
- html
- rtf
- txt
- xls
- xlsx
- csv
- bmp
- gif
- jpg
- jpeg
- PNG
- Heic
- xml
- mp3
- mp4
- wav

- aac
- zip
- ppt
- pptx

# AWS Wickr Rooms und Gruppennachrichten

Erstellen Sie einen Raum oder eine Gruppennachricht, um Gespräche mit mehreren Wickr-Benutzern zu führen. Räume können Moderatoren haben, die Mitglieder hinzufügen, Moderatoren hinzufügen, Mitglieder entfernen, Raumeinstellungen konfigurieren und den Raum löschen können. Räume und Gruppen können maximal 500 Mitglieder umfassen. Gruppennachrichten haben keine Moderatoren. Alle Mitglieder können weitere Mitglieder hinzufügen und die Gruppe selbstständig verlassen. Sie können Ablauf und burn-on-read Timer für Räume und Gruppennachrichten konfigurieren.

Themen

- Erstellen Sie eine Raum- oder Gruppennachricht im Wickr-Client
- · Schreiben Sie eine Raum- oder Gruppennachricht im Wickr-Client
- Verwalte Raummoderatoren im Wickr-Client
- · Zimmer- oder Gruppendetails im Wickr-Client anzeigen
- Zeigen Sie im Wickr-Client gespeicherte Elemente für Räume oder Gruppen an
- Suchen Sie im Wickr-Client nach einem Raum oder einer Gruppe
- Starten Sie ein Raum- oder Gruppentreffen im Wickr-Client
- · Löschen Sie einen Raum im Wickr-Client
- Dateien im Wickr-Client verwalten
- Benachrichtigungen im Wickr-Client stummschalten

## Erstellen Sie eine Raum- oder Gruppennachricht im Wickr-Client

Sie können im Wickr-Client eine Raum- oder Gruppennachricht erstellen, um Konversationen mit mehreren Wickr-Benutzern zu führen.

Gehen Sie folgendermaßen vor, um eine Raum- oder Gruppennachricht zu erstellen.

- 1. Melden Sie sich beim Wickr-Client an. Weitere Informationen finden Sie unter Beim Wickr-Client anmelden.
- 2. Wählen Sie

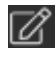

im Navigationsbereich die Option Neue Gruppennachricht oder Chatroom erstellen aus.

- (Nur für Räume) Geben Sie im daraufhin angezeigten Dialogfeld "Neuer Raum" einen Namen und eine Beschreibung für den Raum ein und wählen Sie das Ablaufdatum und die burn-on-read Zeitdauer für den Raum aus.
- 4. (Nur für Räume) Wählen Sie Weiter.
- Suchen Sie im daraufhin angezeigten Dialogfeld "Mitglieder hinzufügen" nach Kontakten, die Sie der Raum- oder Gruppennachricht hinzufügen möchten. Fügen Sie ein Häkchen neben den Kontakten hinzu, die Sie hinzufügen möchten.
- 6. Wählen Sie Erstellen aus.

# Schreiben Sie eine Raum- oder Gruppennachricht im Wickr-Client

Sie können im Wickr-Client eine Raum- oder Gruppennachricht schreiben. Alle Mitglieder des Raums oder der Gruppe erhalten Ihre Nachricht.

Führen Sie zum Schreiben einer Raum- oder Gruppennachricht die folgenden Schritte aus.

- 1. Melden Sie sich beim Wickr-Client an. Weitere Informationen finden Sie unter <u>Beim Wickr-Client</u> anmelden.
- 2. Suchen Sie im Navigationsbereich den Namen des Raums oder der Gruppe aus, für den Sie eine Nachricht senden möchten.
- 3. Geben Sie Ihre Nachricht in das Textfeld ein und drücken Sie die Eingabetaste, um sie zu senden.

Sie können auch wählen+ ob Sie eine Datei senden oder Ihren Standort teilen möchten.

## Verwalte Raummoderatoren im Wickr-Client

Sie können Raummoderatoren im Wickr-Client verwalten. Räume können Moderatoren haben, die Mitglieder hinzufügen, Moderatoren hinzufügen, Mitglieder entfernen, Raumeinstellungen konfigurieren und den Raum löschen können.

Führen Sie zum Hinzufügen oder Entfernen von Raummoderatoren die folgenden Schritte aus.

#### Note

Gruppen können keine Moderatoren haben. Jedes Gruppenmitglied kann Mitglieder hinzufügen, und Mitglieder können eine Gruppe selbstständig verlassen.

- Melden Sie sich beim Wickr-Client an. Weitere Informationen finden Sie unter <u>Beim Wickr-Client</u> anmelden.
- 2. Suchen Sie im Navigationsbereich den Namen des Raums aus, für den Sie Moderatoren hinzufügen möchten.
- 3. Wählen Sie

#### 0

im Raumfenster, um die Kontaktdetails anzuzeigen.

Wählen Sie

:

im daraufhin angezeigten Bereich mit den Raumdetails den Benutzer aus, den Sie zum Moderator ernennen oder entfernen möchten, und wählen Sie eine dieser Optionen aus.

## Zimmer- oder Gruppendetails im Wickr-Client anzeigen

Sie können Raum- oder Gruppendetails im Wickr-Client einsehen.

Führen Sie die folgenden Schritte aus, um Raum- oder Gruppendetails und -Einstellungen anzuzeigen.

- 1. Melden Sie sich beim Wickr-Client an. Weitere Informationen finden Sie unter <u>Beim Wickr-Client</u> anmelden.
- 2. Suchen Sie im Navigationsbereich den Namen des Raums oder der Gruppe aus, für den Sie Details anzeigen möchten.
- 3. Wählen Sie

Ø

im Raum- oder Gruppenfenster, um Details anzuzeigen.

Im Bereich Raumdetails werden der Name des Raums, die Einstellungen für den Ablauf der Nachrichten, der Raumverlauf, die gespeicherten Elemente, die Benachrichtigungseinstellungen und die Raummitglieder angezeigt.

Im Bereich Gruppendetails werden die Gruppenmitglieder, die Einstellungen für den Ablauf der Nachrichten, der Gruppenverlauf, die gespeicherten Elemente, die Benachrichtigungseinstellungen und die Gruppenmitglieder angezeigt.

# Zeigen Sie im Wickr-Client gespeicherte Elemente für Räume oder Gruppen an

Sie können gespeicherte Elemente für einen Raum oder eine Gruppe im Wickr-Client anzeigen.

Führen Sie die folgenden Schritte aus, um Elemente anzuzeigen, die für einen Raum oder eine Gruppe gespeichert wurden.

- 1. Melden Sie sich beim Wickr-Client an. Weitere Informationen finden Sie unter <u>Beim Wickr-Client</u> anmelden.
- 2. Suchen Sie im Navigationsbereich den Namen des Raums oder der Gruppe aus, für den Sie gespeicherte Elemente anzeigen möchten.
- 3. Wählen Sie

0

im Raum- oder Gruppenfenster, um Details anzuzeigen.

4. Wählen Sie im daraufhin angezeigten Bereich "Raumdetails" oder "Gruppendetails" die Option "Gespeicherte Elemente", um die im Raum oder in der Gruppe gespeicherten Elemente anzuzeigen.

Sie können auch

im Raum- oder Gruppenfenster wählen, ob Sie die gespeicherten Elemente anzeigen möchten.

## Suchen Sie im Wickr-Client nach einem Raum oder einer Gruppe

Sie können im Wickr-Client nach Nachrichten und Dateien in einem Raum oder einer Gruppe suchen.

Gehen Sie wie folgt vor, um Nachrichten und Dateien im Wickr-Client zu durchsuchen.

- 1. Melden Sie sich beim Wickr-Client an. Weitere Informationen finden Sie unter Beim Wickr-Client anmelden.
- 2. Suchen Sie im Navigationsbereich den Namen des Raums oder der Gruppe aus, für den Sie Nachrichten und Dateien durchsuchen möchten.
- 3. Wählen Sie
  - £

im Raum- oder Gruppenfenster, um den Suchbereich zu öffnen.

 Geben Sie ein Schlüsselwort in das Suchtextfeld ein und drücken Sie die Eingabetaste, um eine Suche durchzuführen. Sie können wählen, ob Sie nach Nachrichten oder Dateien suchen möchten.

# Starten Sie ein Raum- oder Gruppentreffen im Wickr-Client

Sie können ein Meeting in einem Raum oder einer Gruppe im Wickr-Client starten.

Gehen Sie wie folgt vor, um ein Meeting mit allen Mitgliedern eines Raums oder einer Gruppe zu starten.

- 1. Melden Sie sich beim Wickr-Client an. Weitere Informationen finden Sie unter <u>Beim Wickr-Client</u> <u>anmelden</u>.
- 2. Suchen Sie im Navigationsbereich den Namen des Raums oder der Gruppe aus, für den Sie eine Besprechung mit Mitgliedern starten möchten.
- 3. Wählen Sie

۲.

im Raum- oder Gruppenfenster, ob Sie ein Meeting starten möchten.

Im daraufhin angezeigten Fenster "Meeting starten" werden Ihre aktuelle Kamera, Ihr Mikrofon und Ihr Lautsprecher sowie eine Vorschau Ihrer Kamera angezeigt. Sie können das Meeting auch in einem der folgenden Modi starten:

- Besprechungsmodus Ermöglicht es bis zu 100 Teilnehmern, Audio, Video und Bildschirm gemeinsam zu nutzen.
- Moderatormodus Erlaubt bis zu 500 Teilnehmern, die nur Lesezugriff haben, und nur der Gastgeber kann Audio-, Video- und Bildschirmdateien teilen.

4. Wählen Sie Start, um das Meeting zu starten.

## Löschen Sie einen Raum im Wickr-Client

Sie können einen Raum oder eine Gruppe im Wickr-Client löschen.

Führen Sie zum Löschen eines Raums die folgenden Schritte aus.

Note
Gruppen können nicht gelöscht werden.

- Melden Sie sich beim Wickr-Client an. Weitere Informationen finden Sie unter <u>Beim Wickr-Client</u> anmelden.
- 2. Suchen Sie im Navigationsbereich den Namen des Raums aus, den Sie löschen möchten.
- 3. Wählen Sie

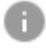

im Raumfenster, um die Zimmerdetails anzuzeigen.

- 4. Scrollen Sie im daraufhin angezeigten Bereich mit den Zimmerdetails nach unten und wählen Sie "Raum löschen".
- 5. Wählen Sie in der angezeigten Bestätigungsaufforderung Löschen (Löschen), um zu bestätigen, dass Sie den Raum löschen möchten, oder klicken Sie auf Abbrechen, um sie nicht zu löschen.

## Dateien im Wickr-Client verwalten

Benutzer in selbst moderierten Gruppenkonversationen und Moderatoren von Raumkonversationen können Dateien hochladen, aus Nachrichten gespeicherte Dateien anzeigen, Dateien löschen und sie in Ordnern organisieren. Jeder Raum und jede Gruppe verfügt über eine Registerkarte "Dateien", um die Dateiorganisation und den Zugriff auf Dateien zu verbessern.

Themen

- Laden Sie eine Datei in den Wickr-Client hoch
- Speichern Sie eine Datei im Wickr-Client
- · Benennen Sie eine Datei oder einen Ordner im Wickr-Client um

- Erstellen Sie einen neuen Ordner im Wickr-Client
- Navigieren Sie im Wickr-Client zwischen Ordnern
- Verschieben Sie eine Datei oder einen Ordner im Wickr-Client
- Entfernen Sie einen Ordner oder eine Datei im Wickr-Client

#### Laden Sie eine Datei in den Wickr-Client hoch

Benutzer in selbst moderierten Gruppenkonversationen und Moderatoren von Raumkonversationen können eine Datei in einen Raum im Wickr-Client hochladen.

Führen Sie die folgenden Schritte aus, um eine Datei in einen Raum hochzuladen.

- 1. Melden Sie sich beim Wickr-Client an. Weitere Informationen finden Sie unter Beim Wickr-Client anmelden.
- 2. Wählen Sie im Navigationsbereich den Raum oder die Gruppe aus, in den Sie eine Datei hochladen möchten.
- 3. Wählen Sie im Wickr-Client die Registerkarte Dateien oben im Raum.
- 4. Um eine Datei in einen Ordner hochzuladen, wählen Sie auf der Registerkarte Dateien den Namen des Ordners aus, in den Sie Ihre Datei hochladen möchten.
- 5. Wählen Sie auf dem Desktop Upload aus, um Ihre Datei hochzuladen.

Wählen Sie auf Mobilgeräten das Pluszeichen am unteren Bildschirmrand und dann Datei hochladen, um Ihre Datei hochzuladen.

#### 1 Note

Benutzer können Ordner und Dateien nur auf der Registerkarte "Dateien" anzeigen.

#### Speichern Sie eine Datei im Wickr-Client

Moderatoren können eine Datei in einem Raum im Wickr-Client speichern.

Führen Sie die folgenden Schritte aus, um eine Datei in einem Raum zu speichern.

1. Melden Sie sich beim Wickr-Client an. Weitere Informationen finden Sie unter Beim Wickr-Client anmelden.

- 2. Wählen Sie im Navigationsbereich den Raum oder die Gruppe aus, in der Sie eine Datei speichern möchten.
- 3. Wählen Sie auf dem Desktop das Nachrichtenoptionsmenü (drei Punkte) auf der rechten Seite der Datei aus, die Sie speichern möchten.

Drücken Sie auf dem Handy lange auf die Datei, die Sie speichern möchten.

4. Wählen Sie im Menü mit den Nachrichtenoptionen die Option In Raum speichern aus.

Die gespeicherten Dateien sind auf der Registerkarte "Dateien" im Standardordner "Aus Nachrichten gespeichert" verfügbar.

#### Benennen Sie eine Datei oder einen Ordner im Wickr-Client um

Moderatoren können eine Datei oder einen Ordner im Wickr-Client in einen Raum umbenennen.

Führen Sie die folgenden Schritte aus, um eine Datei oder einen Ordner in einem Raum umzubenennen.

- 1. Melden Sie sich beim Wickr-Client an. Weitere Informationen finden Sie unter Beim Wickr-Client anmelden.
- 2. Wählen Sie im Navigationsbereich den Raum oder die Gruppe aus, in der Sie eine Datei oder einen Ordner umbenennen möchten.
- 3. Wählen Sie auf dem Desktop das Nachrichtenoptionsmenü (drei Punkte) auf der rechten Seite der Datei oder des Ordners aus, den Sie umbenennen möchten.

Drücken Sie auf dem Handy lange auf die Datei, die Sie umbenennen möchten.

- 4. Wählen Sie im Menü mit den Nachrichtenoptionen die Option Umbenennen aus.
- 5. Geben Sie im Popupfenster "Datei umbenennen" oder "Ordner umbenennen" den neuen Namen der Datei oder des Ordners in das Textfeld "Dateiname" oder "Ordnername" ein.
- 6. Wählen Sie Rename (Umbenennen) aus.

#### Erstellen Sie einen neuen Ordner im Wickr-Client

Moderatoren können im Wickr-Client einen Ordner in einem Raum erstellen.

Führen Sie die folgenden Schritte aus, um in einem Raum einen Ordner zu erstellen.
- 1. Melden Sie sich beim Wickr-Client an. Weitere Informationen finden Sie unter <u>Beim Wickr-Client</u> anmelden.
- 2. Suchen und wählen Sie im Navigationsbereich den Raum oder die Gruppe aus, in der Sie einen Ordner erstellen möchten.
- 3. Wählen Sie im Wickr-Client oben im Raum die Registerkarte Dateien.
- 4. Wählen Sie Neuer Ordner, um einen Ordner zu erstellen.
- 5. Geben Sie im Popupfenster Neuer Ordner den Namen des Ordners in das Textfeld Ordnername ein.
- 6. Wählen Sie Erstellen aus.

#### i Note

Sie können innerhalb eines Ordners Unterordner mit maximal drei Ebenen für die Ordnerstruktur erstellen.

### Navigieren Sie im Wickr-Client zwischen Ordnern

Sie können im Wickr-Client zwischen Ordnern in einem Raum navigieren.

Führen Sie die folgenden Schritte aus, um zwischen Ordnern in einem Raum zu navigieren.

- 1. Melden Sie sich beim Wickr-Client an. Weitere Informationen finden Sie unter Beim Wickr-Client anmelden.
- 2. Suchen und wählen Sie im Navigationsbereich einen Raum oder eine Gruppe aus.
- 3. Wählen Sie im Wickr-Client die Registerkarte Dateien oben im Raum.
- 4. Wählen Sie den Ordner aus, den Sie anzeigen möchten.
- 5. Wählen Sie auf dem Desktop den Ordnerlink in der oberen linken Ecke aus, um den aktuellen Ordner zu verlassen und zum vorherigen Ordner zurückzukehren.

| Management Room<br>1 Member > |        | í                   | ØR      | C |
|-------------------------------|--------|---------------------|---------|---|
| Messages Files                |        |                     |         |   |
| 🕆 Upload                      |        |                     |         |   |
| Files Folder 1 Title folder 1 |        |                     |         |   |
| Name 🖨                        | Туре 🔤 | Last Modified     🖨 | Size 🔤  |   |
| Document 1.docx               | docx   | 2/3/2025            | 19.5 kB | : |
|                               |        |                     |         |   |

Wählen Sie auf Mobilgeräten die Schaltfläche Zurück aus.

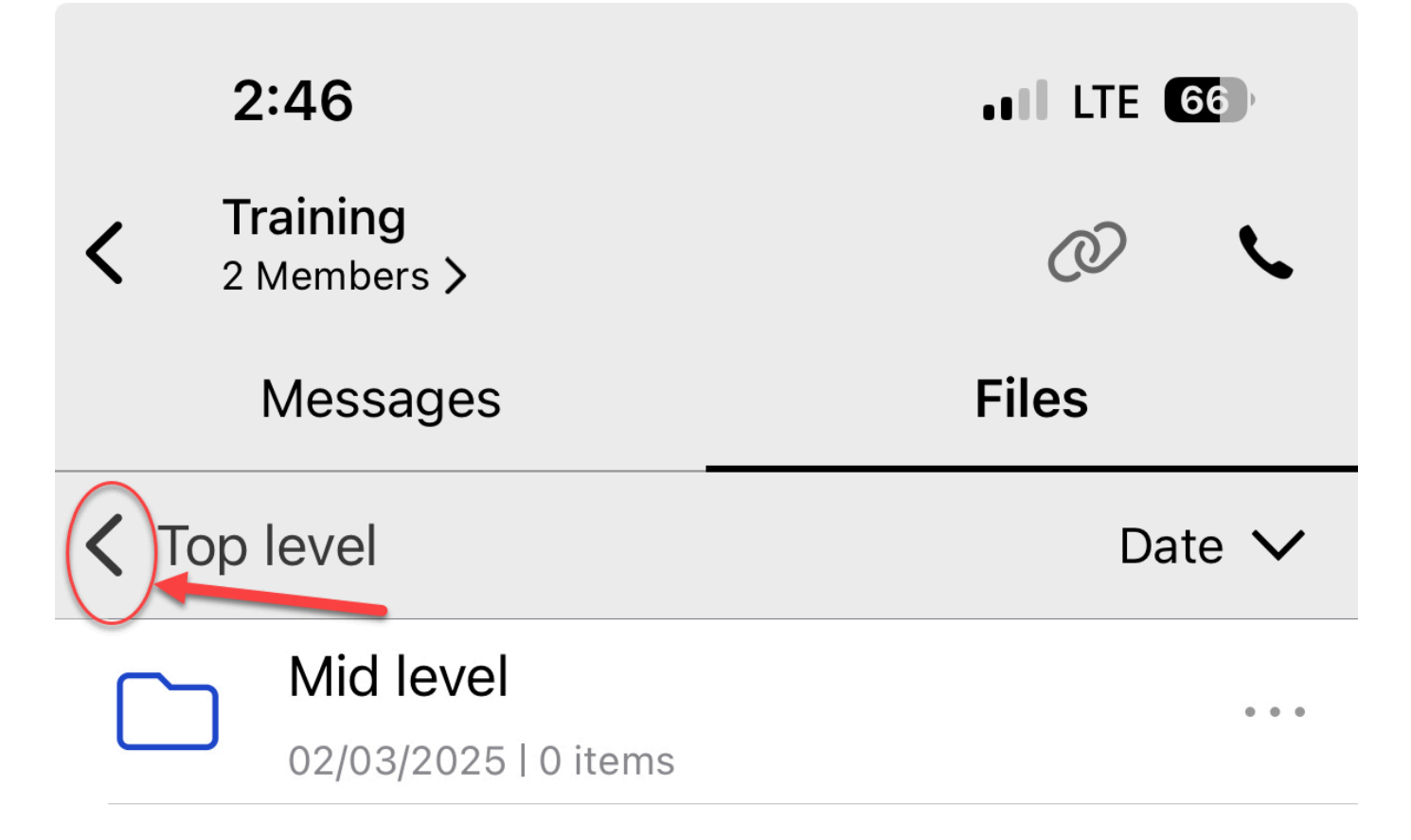

### Verschieben Sie eine Datei oder einen Ordner im Wickr-Client

Moderatoren können Ordner oder Dateien zwischen Ordnern im Wickr-Client verschieben.

Führen Sie die folgenden Schritte aus, um einen Ordner innerhalb eines Raums zu verschieben.

- 1. Melden Sie sich beim Wickr-Client an. Weitere Informationen finden Sie unter <u>Beim Wickr-Client</u> anmelden.
- 2. Suchen und wählen Sie im Navigationsbereich den Raum oder die Gruppe aus, in den Sie einen Ordner verschieben möchten.
- 3. Wählen Sie im Wickr-Client die Registerkarte Dateien oben im Raum.
- 4. Wählen Sie auf der rechten Seite des Ordners, den Sie verschieben möchten, das Menü mit den Nachrichtenoptionen (drei Punkte) aus.
- 5. Wählen Sie im Menü mit den Nachrichtenoptionen die Option Verschieben aus.
- 6. Wählen Sie aus der Liste der Ordner aus, in die Sie den Ordner verschieben möchten.
- 7. Wählen Sie "Verschieben".

#### 1 Note

Beim Verschieben eines Ordners werden auch alle Dateien und Unterordner innerhalb des Ordners verschoben.

Führen Sie die folgenden Schritte aus, um eine Datei zwischen Ordnern zu verschieben.

- 1. Melden Sie sich beim Wickr-Client an. Weitere Informationen finden Sie unter <u>Beim Wickr-Client</u> anmelden.
- 2. Suchen Sie im Navigationsbereich den Raum oder die Gruppe, in den Sie eine Datei oder einen Ordner verschieben möchten, und wählen Sie ihn aus.
- 3. Wählen Sie im Wickr-Client die Registerkarte Dateien oben im Raum und wählen Sie dann den Ordner mit der Datei aus, die Sie verschieben möchten.
- 4. Wählen Sie das Nachrichtenoptionsmenü (drei Punkte) auf der rechten Seite der Datei, die Sie verschieben möchten.
- 5. Wählen Sie im Menü mit den Nachrichtenoptionen die Option Verschieben aus.
- 6. Wählen Sie in der oberen linken Ecke des Popup-Fensters die Registerkarte Dateien und dann den Ordner aus, in den Sie die Datei verschieben möchten.

7. Wählen Sie "Verschieben".

### Entfernen Sie einen Ordner oder eine Datei im Wickr-Client

Moderatoren können einen Ordner oder eine Datei aus einem Raum im Wickr-Client entfernen.

Führen Sie die folgenden Schritte aus, um einen Ordner oder eine Datei aus einem Raum zu entfernen.

- 1. Melden Sie sich beim Wickr-Client an. Weitere Informationen finden Sie unter Beim Wickr-Client anmelden.
- 2. Suchen und wählen Sie im Navigationsbereich den Raum oder die Gruppe aus, in der Sie einen Ordner löschen möchten.
- 3. Wählen Sie im Wickr-Client oben im Raum die Registerkarte Dateien.
- 4. Wählen Sie auf dem Desktop das Menü mit den Nachrichtenoptionen (drei Punkte) auf der rechten Seite des Ordners oder der Datei, die Sie entfernen möchten. Drücken Sie auf Mobilgeräten lange auf den Ordner oder die Datei, die Sie verschieben möchten.
- 5. Wählen Sie im Menü mit den Nachrichtenoptionen die Option Aus dem Raum entfernen aus.
- 6. Wählen Sie im Popup-Fenster "Ja", um den Ordner oder die Datei zu entfernen.

#### 1 Note

Wenn Sie einen Ordner entfernen, werden auch alle Dateien und Unterordner innerhalb des Ordners entfernt.

### Benachrichtigungen im Wickr-Client stummschalten

Mit der Funktion zum Stummschalten von Benachrichtigungen können Sie Nachrichtenbenachrichtigungen für bestimmte Konversationen pausieren. Sie können eine benutzerdefinierte Dauer für die Stummschaltung festlegen und die Benachrichtigungseinstellungen auf all Ihren Geräten synchronisieren.

Sie können die Stummschaltungsbenachrichtigungen im Wickr-Client verwalten.

Führen Sie die folgenden Schritte aus, um Benachrichtigungen zum Stummschalten mithilfe des Navigationsbereichs zu verwalten.

- Melden Sie sich beim Wickr-Client an. Weitere Informationen finden Sie unter <u>Beim Wickr-Client</u> anmelden.
- 2. Wählen Sie im Navigationsbereich das Dreipunktmenü auf der rechten Seite des Raums oder der Gruppe aus, für den Sie Benachrichtigungen stummschalten möchten.
- 3. Wählen Sie Benachrichtigungen stummschalten aus.
- 4. Wählen Sie eine der folgenden Stummschaltungsdauern:
  - 1 Stunde
  - 8 Stunden
  - 1 Woche
  - "Always

Gehen Sie wie folgt vor, um Benachrichtigungen zum Stummschalten in den Raum-/Gruppendetails zu verwalten (nur für Desktop und Android).

- 1. Wählen Sie in der oberen linken Ecke des Raums die Zimmerdetails aus.
- 2. Wählen Sie im daraufhin angezeigten Bereich mit den Zimmerdetails die Option Benachrichtigungen aus.
- 3. Wählen Sie Nachrichtenbenachrichtigungen stummschalten aus.
- 4. Wählen Sie eine der folgenden Stummschaltungsdauern:
  - 1 Stunde
  - 8 Stunden
  - 1 Woche
  - "Always
- 5. Wählen Sie im daraufhin angezeigten Benachrichtigungsbereich die gewünschte Benachrichtigungseinstellung aus:
  - Persönliche Erwähnungen
  - Erwähnung von Rooms
  - Benachrichtigungseinstellungen synchronisieren Wenden Sie die Stummschaltungseinstellungen f
    ür die Konversation auf allen Ger
    äten an.
- 6. Wählen Sie Speichern.

# AWS Wickr-Einstellungen

Sie können Ihre Kontoeinstellungen ändern, Kontakte verwalten, Kundeneinstellungen verwalten, Freunde empfehlen, auf Support-Ressourcen zugreifen und im Einstellungsbereich des Wickr-Clients nach Updates suchen.

#### Themen

- Konto im Wickr-Client
- Kontakte im Wickr-Client
- Einstellungen im Wickr-Client
- Empfehlen Sie einen Freund im Wickr-Client
- Support im Wickr-Client
- Geben Sie Indikatoren im Wickr-Client ein
- Dunkler Modus im Wickr-Client
- Suchen Sie im Wickr-Client nach Updates
- <u>Aktuelle Version im Wickr-Client anzeigen</u>
- ATAK für AWS Wickr
- Markdown (Vorschau) für AWS Wickr

# Konto im Wickr-Client

Sie können auf den Kontobereich des Wickr-Clients zugreifen, in dem Sie Ihren Avatar aktualisieren, Ihre Telefonnummer hinzufügen, das Passwort ändern und Ihren Status anzeigen lassen können.

Führen Sie die folgenden Schritte aus, um auf den Kontobereich des Wickr-Clients zuzugreifen.

- 1. Melden Sie sich beim Wickr-Client an. Weitere Informationen finden Sie unter Beim Wickr-Client anmelden.
- 2. Wählen Sie im Navigationsbereich und

anschließend Mein Konto aus.

3. Wählen Sie eine der folgenden Optionen:

- Avatar-Bild aktualisieren Aktualisieren Sie das Avatar-Bild, das andere Benutzer sehen können.
- Telefonnummer hinzufügen Füge deine Telefonnummer hinzu.
- Passwort ändern Ändern Sie Ihr Passwort.
- Meinen Status anzeigen Aktivieren Sie den Schalter, um Ihren Status anderen Wickr-Benutzern anzuzeigen.

## Kontakte im Wickr-Client

Sie können die letzten Kontakte finden und das Verzeichnis im Wickr-Client durchsuchen.

Führen Sie die folgenden Schritte aus, um die letzten Kontakte im Wickr-Client anzuzeigen.

- 1. Melden Sie sich beim Wickr-Client an. Weitere Informationen finden Sie unter <u>Beim Wickr-Client</u> <u>anmelden</u>.
- 2. Wählen Sie im Navigationsbereich

die Option Kontakte aus.

3. Geben Sie im daraufhin angezeigten Bereich Kontakte ein Schlüsselwort ein, um nach den letzten Kontakten zu suchen, oder suchen Sie im Netzwerkverzeichnis.

# Einstellungen im Wickr-Client

Sie können im Wickr-Client auf den Einstellungsbereich zugreifen.

Gehen Sie wie folgt vor, um auf den Einstellungsbereich des Wickr-Clients zuzugreifen, in dem Sie Benachrichtigungen, Datenschutz, Anrufe, Geräte, Konnektivität und Erscheinungsbild verwalten können.

- 1. Melden Sie sich beim Wickr-Client an. Weitere Informationen finden Sie unter Beim Wickr-Client anmelden.
- 2. Wählen Sie im Navigationsbereich und

dann Einstellungen aus.

3. Wählen Sie eine der folgenden Optionen:

- Benachrichtigungen Verwaltet Benachrichtigungen für verschiedene Nachrichtentypen.
- Datenschutz und Sicherheit Datenschutzeinstellungen für Nachrichten verwalten.
- Telefonieren TCP-Anrufe und Audionachrichtigungen verwalten.
- Geräteverwaltung Verwalten Sie Ihre Geräte, die für den Wickr-Client aktiviert sind.
- Konnektivität Wickr Open Access verwalten.
- Erscheinungsbild Verwaltet das Erscheinungsbild des Wickr-Clients.

## Empfehlen Sie einen Freund im Wickr-Client

Du kannst einem Freund die Nutzung von Wickr im Wickr-Client empfehlen

Führe die folgenden Schritte aus, um einen Freund zur Nutzung von Wickr einzuladen.

- 1. Melden Sie sich beim Wickr-Client an. Weitere Informationen finden Sie unter Beim Wickr-Client anmelden.
- 2. Wählen Sie

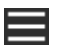

im Navigationsbereich die Option "Einen Freund empfehlen" aus.

3. Geben Sie im daraufhin angezeigten Fenster "Jemanden per E-Mail einladen" die E-Mail-Adresse Ihres Freundes ein und wählen Sie "Einladen".

### Support im Wickr-Client

Sie können die für Wickr verfügbaren Supportoptionen und Ressourcen im Wickr-Client einsehen

Gehen Sie wie folgt vor, um sich die Support-Optionen und Ressourcen anzusehen.

- Melden Sie sich beim Wickr-Client an. Weitere Informationen finden Sie unter <u>Beim Wickr-Client</u> <u>anmelden</u>.
- 2. Wählen Sie im Navigationsbereich

und dann Support aus.

Die verschiedenen Support-Optionen und Ressourcen, die für Wickr verfügbar sind, werden auf der Support-Seite angezeigt.

### Geben Sie Indikatoren im Wickr-Client ein

Tippindikatoren sind ein nützliches Tool, mit dem Benutzer sehen und teilen können, wann Nachrichten eingegeben werden. Diese Indikatoren können jederzeit aktiviert oder deaktiviert werden und werden als textbasierte Benachrichtigungen mit dem Namen des Benutzers angezeigt, der gerade tippt. Falls mehrere Benutzer gleichzeitig tippen, wird in der Benachrichtigung "Mehrere Benutzer tippen" angezeigt, damit Sie der Konversation leichter folgen können.

1 Note

Tippindikatoren werden unterstützt, wenn sich Benutzer in einer Umgebung mit derselben Domain befinden.

Gehen Sie wie folgt vor, um Tippindikatoren zu aktivieren oder zu deaktivieren.

- 1. Melden Sie sich beim Wickr-Client an. Weitere Informationen finden Sie unter Beim Wickr-Client anmelden.
- 2. Wählen Sie im Navigationsbereich und

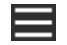

dann Einstellungen aus.

3. Wählen Sie im daraufhin angezeigten Bereich Einstellungen die Option Datenschutz und Sicherheit aus.

Auf der Seite Datenschutz und Sicherheit werden Tippindikatoren aktivieren und die Option zum Aktivieren oder Deaktivieren der Tippanzeigefunktion angezeigt.

Wenn die Tippindikatoren deaktiviert sind, senden oder empfangen Benutzer keine Tippindikator-Benachrichtigungen.

### **Dunkler Modus im Wickr-Client**

Der Dunkelmodus ist eine Darstellungseinstellung, die helle Hintergründe durch dunkle Farben und hellen Text ersetzt und so für ein weicheres visuelles Erlebnis sorgt.

Sie können den Dunkelmodus im Wickr-Client aktivieren.

Führen Sie auf dem Desktop die folgenden Schritte aus, um den Dunkelmodus zu aktivieren.

- Melden Sie sich beim Wickr-Client an. Weitere Informationen finden Sie unter <u>Beim Wickr-Client</u> anmelden.
- 2. Wählen Sie im Navigationsbereich das Menü (mit drei Punkten) und dann Einstellungen aus.
- 3. Wählen Sie "Darstellung".
- 4. Wählen Sie im Bereich Erscheinungsbild im Bereich Design die Option Dunkles Thema aus.

#### Note

Der Dunkelmodus kann nur verwendet werden, wenn die New User Experience Preview aktiviert ist, was die Standardeinstellung ist.

Gehen Sie auf Android wie folgt vor, um den Dunkelmodus zu aktivieren.

- Melden Sie sich beim Wickr-Client an. Weitere Informationen finden Sie unter <u>Beim Wickr-Client</u> anmelden.
- 2. Wählen Sie im Navigationsbereich die

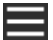

Menüschaltfläche.

3. Wählen Sie am unteren Bildschirmrand das Sonne-/Mondsymbol aus, um zwischen dem hellen und dem dunklen Modus umzuschalten.

Unter iOS ist das Systemdesign standardmäßig dunkel, wenn es aktiviert ist.

### Suchen Sie im Wickr-Client nach Updates

Sie können nach Updates für den Wickr-Client suchen.

Gehen Sie wie folgt vor, um nach Updates für den Wickr-Client zu suchen.

- 1. Melden Sie sich beim Wickr-Client an. Weitere Informationen finden Sie unter <u>Beim Wickr-Client</u> <u>anmelden</u>.
- 2. Wählen Sie

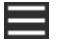

im Navigationsbereich die Option und anschließend Nach Updates suchen aus.

Die angezeigte Eingabeaufforderung bestätigt, ob Sie auf dem neuesten Stand sind oder ob eine neue Version des Wickr-Clients verfügbar ist. Wenn eine neue Version verfügbar ist, folgen Sie den Anweisungen, um sie herunterzuladen und zu installieren.

### Aktuelle Version im Wickr-Client anzeigen

Sie können die aktuelle Version des Wickr-Clients anzeigen, den Sie verwenden.

Führen Sie die folgenden Schritte aus, um Ihre aktuelle Version des Wickr-Clients anzuzeigen.

- Melden Sie sich beim Wickr-Client an. Weitere Informationen finden Sie unter <u>Beim Wickr-Client</u> anmelden.
- 2. Wählen Sie im Navigationsbereich

aus.

Im unteren Bereich des Navigationsfensters wird, wie im folgenden Beispiel gezeigt, die aktuelle Version des Wickr-Clients angezeigt, den Sie installiert haben.

| 0 | check for opoates        |
|---|--------------------------|
|   |                          |
|   |                          |
|   |                          |
|   | QUIT                     |
|   | SIGN OUT                 |
|   | Privacy Policy           |
|   | Windows v5.110.8 build 1 |
|   |                          |

### ATAK für AWS Wickr

Das Android Team Awareness Kit (ATAK) ist eine Android-Lösung, die vom US-Militär, von Bundesstaaten und Regierungsbehörden verwendet wird und für die Planung, Ausführung und Reaktion auf Vorfälle Situationsbewusstseinsfunktionen benötigt. ATAK verfügt über eine Plugin-Architektur, mit der Entwickler Funktionen hinzufügen können. Es ermöglicht Benutzern, mithilfe von GPS- und Geodaten zu navigieren, die mit einem Situationsbewusstsein über aktuelle Ereignisse in Echtzeit überlagert sind. In diesem Dokument zeigen wir Ihnen, wie Sie das Wickr-Plugin für ATAK auf einem Android-Gerät installieren und mit dem Wickr-Client koppeln. Auf diese Weise können Sie Nachrichten senden und auf Wickr zusammenarbeiten, ohne die ATAK-Anwendung zu verlassen.

#### Themen

- Installieren Sie das Wickr-Plugin für ATAK
- Kombiniere ATAK mit Wickr

### Installieren Sie das Wickr-Plugin für ATAK

Sie können das Wickr-Plugin für ATAK auf einem Android-Gerät installieren.

Gehen Sie wie folgt vor, um das Wickr-Plugin für ATAK zu installieren.

- 1. Gehen Sie zum Google Play Store und installieren Sie das Wickr for ATAK-Plugin.
- 2. Öffnen Sie die ATAK-Anwendung auf Ihrem Android-Gerät.
- 3. Wählen Sie in der ATAK-Anwendung das Menüsymbol

oben rechts auf dem Bildschirm und dann Plugins.

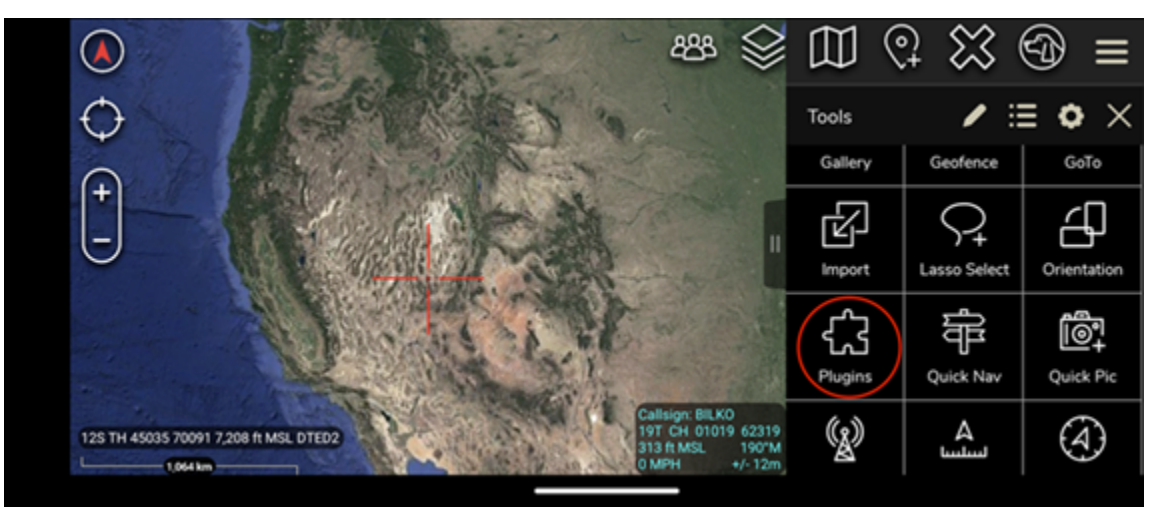

4. Wählen Sie Importieren aus.

)

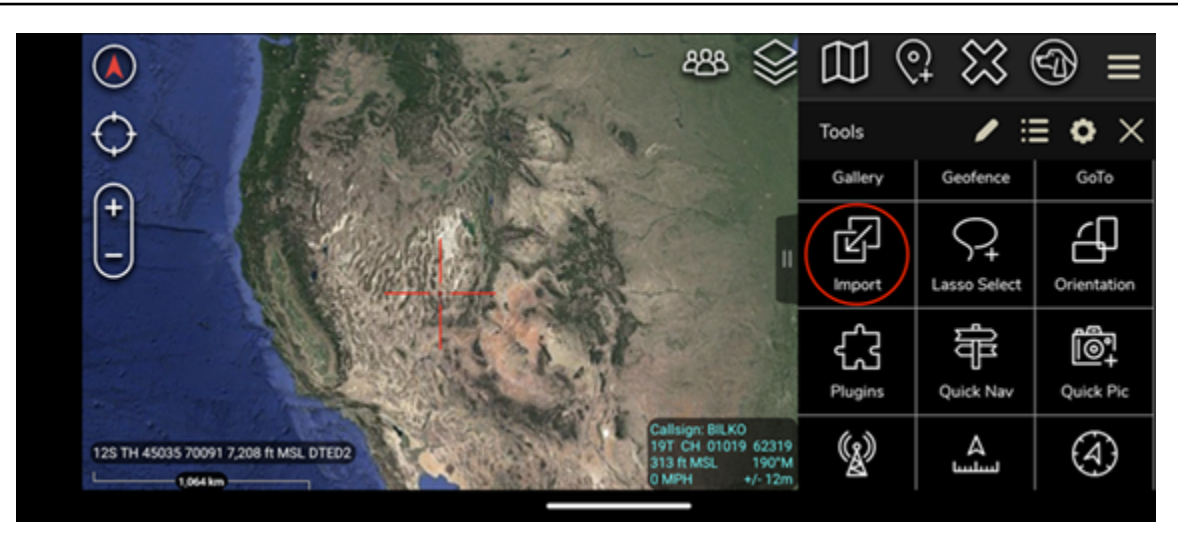

5. Wählen Sie im Popup-Fenster "Importtyp auswählen" die Option Lokales SD und navigieren Sie zu dem Ort, an dem Sie das Wickr-Plug-In für die .apk ATAK-Datei gespeichert haben.

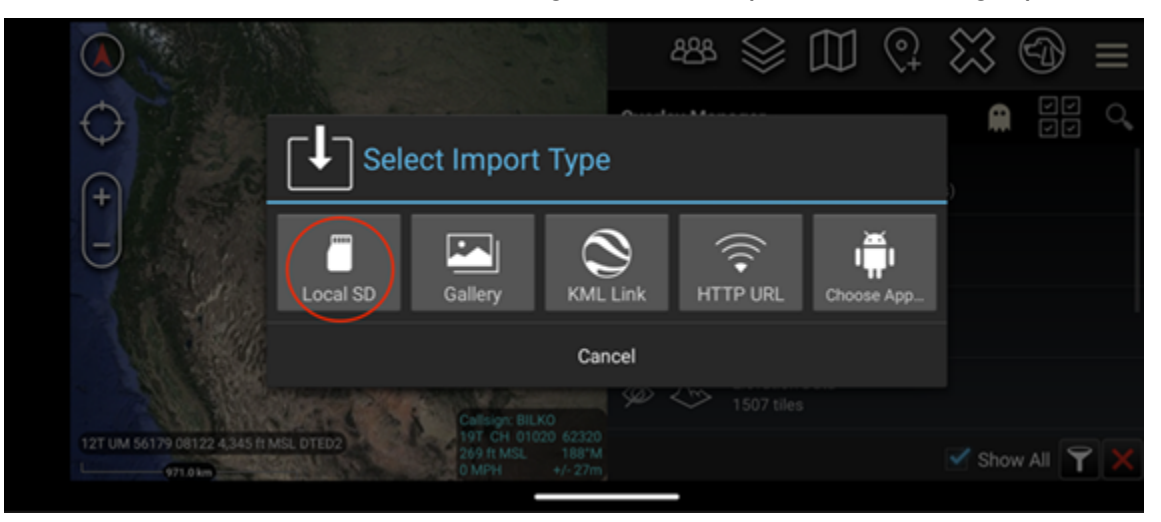

6. Wählen Sie die Plugin-Datei aus und folgen Sie den Anweisungen, um sie zu installieren.

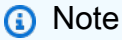

Wenn Sie aufgefordert werden, die Plugin-Datei zum Scannen zu senden, wählen Sie Nein.

7. Die ATAK-Anwendung fragt Sie, ob Sie das Plugin laden möchten. Wählen Sie OK aus.

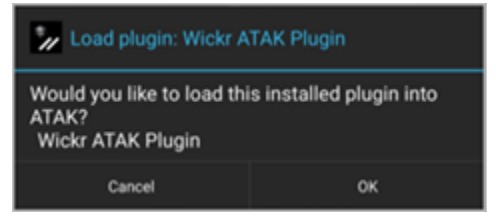

Das Wickr-Plugin für ATAK ist jetzt installiert. Fahren Sie mit dem folgenden Kombiniere ATAK mit Wickr Abschnitt fort, um den Vorgang abzuschließen.

### Kombiniere ATAK mit Wickr

Sie können die ATAK-Anwendung mit Wickr koppeln, nachdem Sie das Wickr-Plugin für ATAK erfolgreich installiert haben.

Gehen Sie wie folgt vor, um die ATAK-Anwendung mit Wickr zu koppeln, nachdem Sie das Wickr-Plug-In für ATAK erfolgreich installiert haben.

1. Wählen Sie in der ATAK-Anwendung das Menüsymbol oben rechts

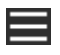

auf dem Bildschirm und wählen Sie Wickr Plugin.

2. Wählen Sie Pair Wickr.

| 7:31 + 🗇 # # 🔮 🖠                             | ø ·                               | ₿ � ¶\$ so .# 30% ≞                                                          |
|----------------------------------------------|-----------------------------------|------------------------------------------------------------------------------|
| $\oplus \bigcirc \odot c$                    | X                                 | um Zo I                                                                      |
|                                              |                                   | ter prese                                                                    |
| 125                                          | Harriso                           |                                                                              |
| L'AS                                         | 静                                 |                                                                              |
| AAS                                          | 1960                              |                                                                              |
|                                              |                                   | Celling: WICKRMAN<br>185 UJ 61309 48574<br>124 ft MSL 243'M<br>OMPLD +/- 10m |
|                                              | pro                               |                                                                              |
| Press the button bel<br>the Wickr Pro applic | ow to pair the<br>ation installed | ATAK Wickr plugin wit<br>on your device.                                     |
|                                              | Pair Wickr                        |                                                                              |
|                                              |                                   |                                                                              |
| 111                                          | 0                                 | <                                                                            |

Es erscheint eine Benachrichtigung, in der Sie aufgefordert werden, die Berechtigungen für das Wickr-Plugin für ATAK zu überprüfen. Wenn die Benachrichtigungsaufforderung nicht angezeigt wird, öffnen Sie den Wickr-Client und gehen Sie zu Einstellungen und dann zu Verbundene Apps. Sie sollten das Plugin im Bereich Ausstehend auf dem Bildschirm sehen, wie im folgenden Beispiel gezeigt.

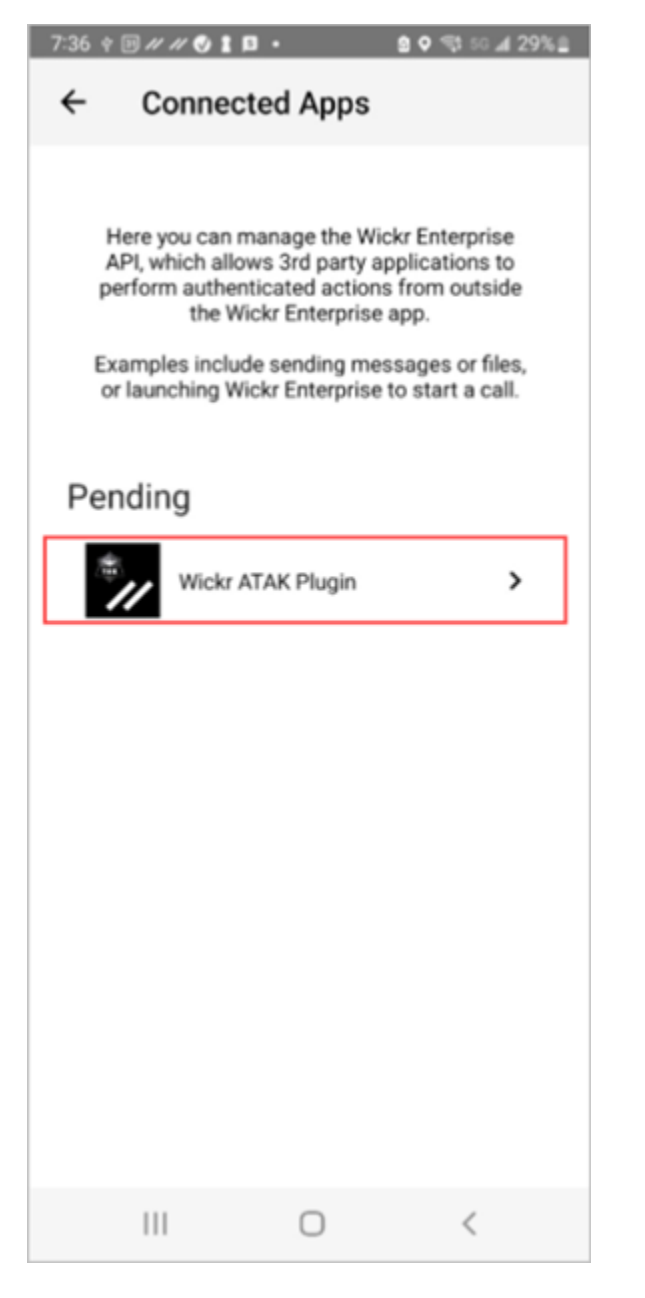

3. Wählen Sie zum Koppeln Genehmigen aus.

| 7:36 ¢ ₪ // // 🔮 🖠 🗗 • 🔒 🗣 🖏 л 29% 🛓 |  |  |
|--------------------------------------|--|--|
| ← Connected Apps                     |  |  |
|                                      |  |  |
| Wickr ATAK Plugin                    |  |  |
| Wickr ATAK Plugin                    |  |  |
| Requested August 11, 2022 at 19:35   |  |  |
| Permissions                          |  |  |
| App will be able to view:            |  |  |
| S Wickr Contacts                     |  |  |
| Wickr Rooms and Conversations        |  |  |
| Wickr Messages                       |  |  |
| App will be able to do:              |  |  |
| Q₂ Send Messages                     |  |  |
|                                      |  |  |
| APPROVE                              |  |  |
| DENY                                 |  |  |
| III O <                              |  |  |

4. Wählen Sie die Schaltfläche Wickr ATAK Plugin öffnen, um zur ATAK-Anwendung zurückzukehren.

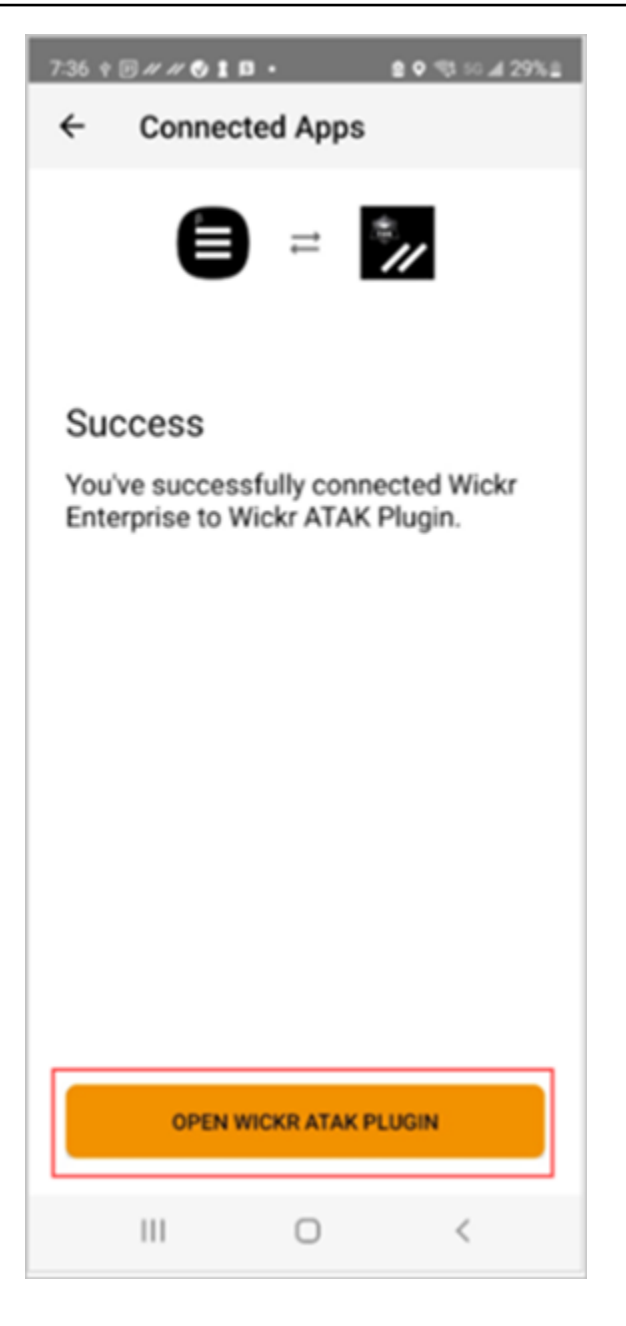

Sie haben das ATAK-Plugin und Wickr nun erfolgreich miteinander verbunden und können das Plugin verwenden, um Nachrichten zu senden und mit Wickr zusammenzuarbeiten, ohne die ATAK-Anwendung zu beenden.

### Markdown (Vorschau) für AWS Wickr

Wickr hat Markdown als Vorschaufunktion eingeführt. Markdown ist eine einfache Auszeichnungssprache, die zum Formatieren von Klartext verwendet wird. Die Verwendung von Markdown kann dazu beitragen, die Lesbarkeit und Detailgenauigkeit Ihrer Nachrichten zu verbessern.

Sie können entweder die Formatierungssymbolleiste What You See Is What You Get (WYSIWYG) direkt im Nachrichtenfeld verwenden oder Markdown verwenden, um Optionen wie Fettdruck, Kursivschrift und Liste hinzuzufügen.

Werkzeugleiste Formatierung

Um die Formatierungssymbolleiste zu verwenden, klicken Sie entweder auf das Aa-Symbol für die Textformatierung oder markieren Sie den Text, den Sie formatieren möchten, und wählen Sie die gewünschte Option aus. Sie können demselben Text verschiedene Formatierungsoptionen hinzufügen und eine Vorschau der endgültigen Nachricht anzeigen, bevor Sie sie senden.

#### Markdown-Syntax

Sie können Markdown-Syntaxelemente verwenden, um Ihre Nachrichten zu formatieren.

| Formatierung  | Beschreibung                                                               |
|---------------|----------------------------------------------------------------------------|
| Fett          | Fügen Sie vor und nach dem Wort ein<br>Sternchen hinzu.                    |
|               | *fett*                                                                     |
| Kursiv        | Fügen Sie vor und nach dem Wort einen<br>Unterstrich hinzu.                |
|               | _kursiv_                                                                   |
| Durchschlagen | Fügen Sie vor und nach dem Wort eine Tilde<br>hinzu.                       |
|               | ~durchstreichen~                                                           |
| Code          | Fügen Sie vor und nach Ihrem Code ein umgekehrtes Anführungszeichen hinzu. |
|               | `dein Code`                                                                |
| Blockzitat    | Fügen Sie vor Ihrem Text eine Klammer hinzu.                               |

| Formatierung     | Beschreibung                                                                          |  |
|------------------|---------------------------------------------------------------------------------------|--|
|                  | > dein Text                                                                           |  |
| Codeblock        | Fügen Sie vor und nach Ihrem Codeblock drei<br>umgekehrte Anführungszeichen hinzu.    |  |
|                  | ```Das ist ein Codeblock```                                                           |  |
| Geordnete Liste  | Fügen Sie Einzelposten mit Zahlen hinzu,<br>beginnend mit 1, gefolgt von einem Punkt. |  |
|                  | 1. Punkt 1                                                                            |  |
|                  | 2. Punkt 2                                                                            |  |
| Aufzählungsliste | Fügen Sie ein Sternchen gefolgt von einem<br>Leerzeichen hinzu.                       |  |
|                  | * Punkt 1                                                                             |  |
|                  | * Punkt 2                                                                             |  |
| Überschriften    | Fügen Sie vor einem Wort Nummernzeichen hinzu.                                        |  |
|                  | # Überschrift                                                                         |  |
| Hyperlink        | Fügen Sie eckige Klammern mit Linktext hinzu,<br>gefolgt von der URL in Klammern.     |  |
|                  | [Amazon] (https://www.amazon.com)                                                     |  |

Markdown ist standardmäßig aktiviert. Gehen Sie wie folgt vor, um es zu deaktivieren.

Auf dem Desktop:

1. Melden Sie sich beim Wickr-Client an. Weitere Informationen finden Sie unter Beim Wickr-Client anmelden.

)

)

2. Wählen Sie im Navigationsbereich das Menüsymbol

und dann Einstellungen aus.

- 3. Wählen Sie "Darstellung".
- 4. Deaktivieren Sie im daraufhin angezeigten Fenster "Darstellung" den Schalter im Bereich "Neue Benutzererlebnisvorschau", um ihn zu deaktivieren.

#### Auf dem Handy:

- 1. Melden Sie sich beim Wickr-Client an. Weitere Informationen finden Sie unter Beim Wickr-Client anmelden.
- 2. Wählen Sie im Navigationsbereich das Menüsymbol

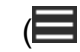

und dann Einstellungen aus.

- 3. Wählen Sie "Darstellung".
- 4. Schalten Sie im daraufhin angezeigten Bereich "Darstellung" den Schalter im Bereich Vorschau des Rich-Text-Editors aus, um ihn zu deaktivieren.

# AWS Wickr Datenspeicherung

AWS Wickr Data Retention kann alle Konversationen im Netzwerk speichern. Dazu gehören Direktnachrichten und Konversationen in Gruppen oder Räumen zwischen (internen) Mitgliedern im Netzwerk und denen mit anderen Teams (extern), mit denen Ihr Netzwerk verbunden ist. Die Datenspeicherung ist nur für Kunden mit dem AWS Wickr Premium-Plan und Unternehmenskunden verfügbar, die sich für die Datenspeicherung entscheiden. Weitere Informationen zum Premium-Plan finden Sie unter Wickr-Preise.

Wenn Ihr Netzwerkadministrator die Datenspeicherung für Ihr Netzwerk aktiviert, werden alle Nachrichten und Dateien, die Sie in Ihrem Netzwerk teilen, gemäß den Compliance-Richtlinien Ihres Unternehmens aufbewahrt. Das Fenster Datenspeicherung aktiviert wird angezeigt, in dem Sie über diese neue Einstellung informiert werden.

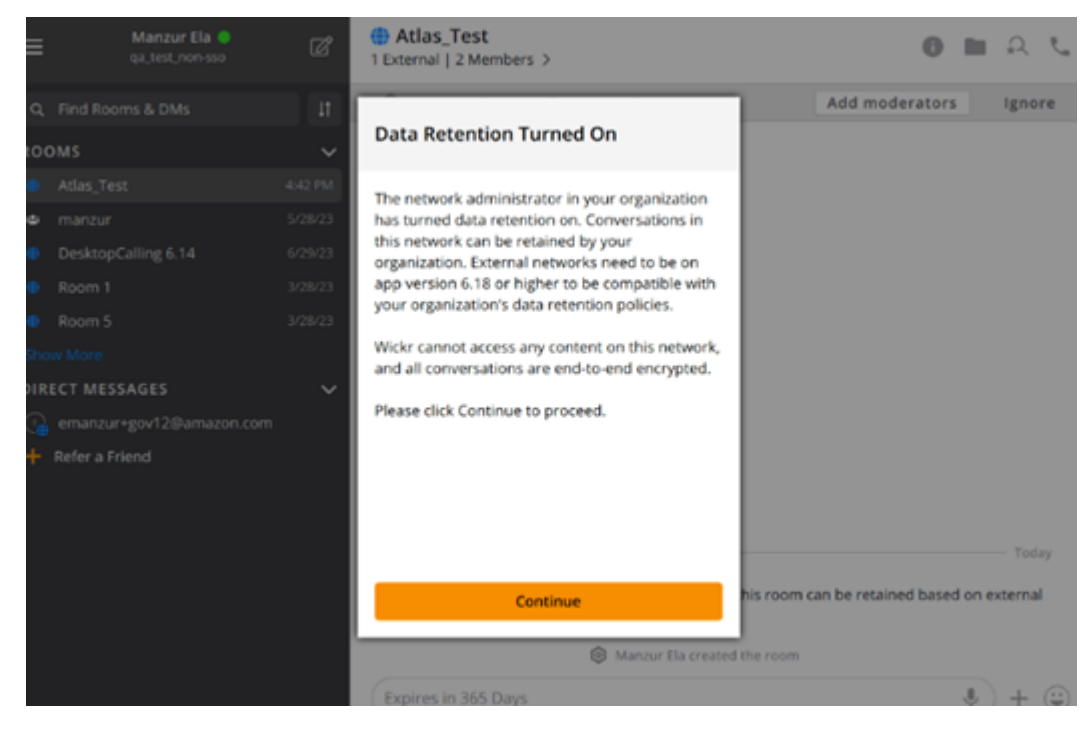

Außerdem wird in jeder Direktnachricht, jedem Chatroom oder jeder Gruppe, die Mitglieder aus einem anderen Netzwerk (externe Mitglieder) hat, eine einmalige Kontrollnachricht angezeigt. Die Kontrollnachricht weist darauf hin, dass alle Nachrichten in der Konversation gemäß den Datenaufbewahrungsrichtlinien externer Organisationen aufbewahrt werden können. Dadurch wird der Status der Datenaufbewahrungsrichtlinie eines Netzwerks weder offengelegt noch angegeben.

| 9:41                                              |
|---------------------------------------------------|
| C External 132 Members 12 bots >                  |
| <ul> <li>Totelan List memoria Lisona A</li> </ul> |
|                                                   |
|                                                   |
|                                                   |
|                                                   |
|                                                   |
|                                                   |
|                                                   |
|                                                   |
|                                                   |
|                                                   |
|                                                   |
|                                                   |
|                                                   |
| Q UserName created Room                           |
| Messages in this room can be retained             |
| as per external organizations' data               |
| recention poincy.                                 |
| > Expires in 30 days                              |
|                                                   |

# AWS Wickr Gastbenutzer

Die Wickr-Gastbenutzerfunktion ermöglicht es einzelnen Gastbenutzern, sich beim Wickr-Client anzumelden und mit Wickr-Netzwerkbenutzern zusammenzuarbeiten.

#### A Important

Die Gastbenutzerfunktion muss für das Wickr-Netzwerk aktiviert sein. Wenn Sie ein Gastbenutzer sind und Schwierigkeiten haben, mit Benutzern zu kommunizieren, die in einem Wickr-Netzwerk registriert sind, ist die Gastbenutzerfunktion möglicherweise nicht für das Wickr-Netzwerk aktiviert. Benutzer, die im Wickr-Netzwerk registriert sind, sollten sich an ihren Wickr-Administrator wenden, um festzustellen, ob die Gastbenutzerfunktion aktiviert ist. Wickr-Administratoren finden den Abschnitt <u>Gastbenutzer</u> im Wickr-Administrationshandbuch.

#### Themen

- Einschränkungen bei Gastbenutzerkonten
- · Eröffnen Sie ein Gastkonto im Wickr-Client
- Schließen Sie ein Gastbenutzerkonto im Wickr-Client
- Melden Sie einen Benutzer im Wickr-Client

### Einschränkungen bei Gastbenutzerkonten

Die folgenden Einschränkungen gelten für Gastbenutzerkonten:

 Gastbenutzer können keine Kommunikation mit Wickr-Netzwerkbenutzern initiieren. Wickr-Netzwerkbenutzer können die Kommunikation mit Gastbenutzern beginnen und Gastbenutzer zu Direktnachrichten, Räumen oder Gruppen hinzufügen, um eine sichere Konversation zu initiieren. Gastbenutzer können ihre registrierte E-Mail-Adresse teilen, damit die Benutzer des Wickr-Netzwerks wissen, wie sie sie auf Wickr finden können.

#### 1 Note

Benutzer des Wickr-Netzwerks können Gastbenutzer finden, wenn sie eine Direktnachricht schreiben, einen Raum oder eine Gruppennachricht erstellen. In diesem Dialogfeld

können Sie beim <u>Schreiben einer Direktnachricht</u>, beim <u>Erstellen eines Raums</u> oder einer <u>Gruppennachricht</u> nach Netzwerk- und Gastbenutzern suchen.

- Gastbenutzer können keine Räume oder Gruppen erstellen. Wickr-Netzwerkbenutzer können einen Raum oder eine Gruppe erstellen und Gäste und externe Benutzer aus anderen Wickr-Netzwerken hinzufügen (sofern der Verbund aktiviert ist). Danach können Gastbenutzer Nachrichten im Raum oder in der Gruppe senden, Mitglieder anzeigen und eine Direktnachricht starten.
- Gastbenutzer können in Wickr-Räumen und -Gruppen keine Moderatoren sein oder Mitglieder hinzufügen.
- Gastbenutzer können nur dann miteinander kommunizieren, wenn sich die Gastbenutzer im selben Raum wie ein Netzwerkbenutzer befinden.
- Ein Gastbenutzer kann nur dann weiterhin im Wickr-Netzwerk kommunizieren, wenn ein Netzwerkbenutzer innerhalb der letzten 90 Tage mit dem Gast kommuniziert hat.
- Die Einstellungen f
  ür den Ablauf von Nachrichten sind f
  ür Gastbenutzer auf einen Zeitraum von maximal 30 Tagen begrenzt. Weitere Informationen finden Sie unter <u>Ablauf- und Brenntimer f
  ür</u> <u>Nachrichten festlegen</u>.

# Eröffnen Sie ein Gastkonto im Wickr-Client

Sie können sich für ein Gastbenutzerkonto bei AWS Wickr registrieren.

Gehen Sie wie folgt vor, um sich als Gastbenutzer bei Wickr anzumelden.

- 1. Laden Sie den Wickr-Client herunter und installieren Sie ihn. Weitere Informationen finden <u>Sie</u> <u>unter Wickr-Client herunterladen und installieren</u>.
- 2. Öffnen Sie den Wickr-Client.
- 3. Wählen Sie unten auf dem Anmeldebildschirm die Option Haben Sie kein Konto? Melde dich an.

| Sign i                                                | n to your Wickr network                                                                                                    |
|-------------------------------------------------------|----------------------------------------------------------------------------------------------------|
|                                                       |                                                                                                    |
|                                                       | Sign in with SSO                                                                                                    |
|                                                       | Or, use email address                                                                                                    |
| Email                                                 |                                                                                                    |
| name                                                  | @email.com                                                                                                    |
|                                                       |                                                                                                    |
|                                                       | Sign in with email                                                                                                    |
| By using a<br>Agreeme<br>organizati<br>Wickr Pr<br>Po | AWS Wickr, you agree to the AWS Customer<br>ent, and AWS Privacy Notice. If you or your<br>on purchases Wickr Pro from Wickr LLC, the<br>o Terms of Service, and Wickr Pro Privacy<br>licy apply to your use of this service. |
|                                                       |                                                                                                    |

4. Wählen Sie auf der Seite Erste Schritte mit Wickr die Option Persönliches Gastkonto erstellen aus.

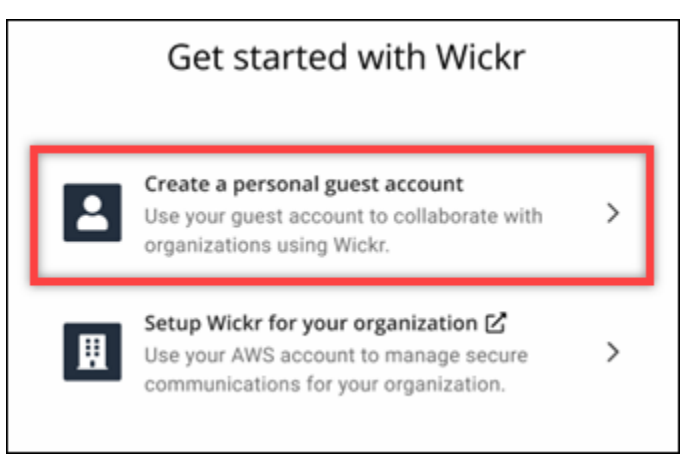

- 5. Geben Sie auf der Seite Mit einem neuen Konto registrieren Ihren Vornamen, Nachnamen, Ihre E-Mail-Adresse und Ihr Passwort ein.
- 6. Wählen Sie "Registrieren".

Wickr sendet Ihnen nach der Anmeldung eine Bestätigungs-E-Mail. Sie können mit dem nächsten Schritt in diesem Verfahren fortfahren. Beachten Sie jedoch, dass es bis zu 30 Minuten dauern kann, bis die Bestätigungs-E-Mail Ihren Posteingang erreicht. Wählen Sie "Neuen Link senden" erst, wenn mindestens 30 Minuten vergangen sind. Lassen Sie den Wickr-Client geöffnet, während Sie auf die Bestätigungs-E-Mail warten.

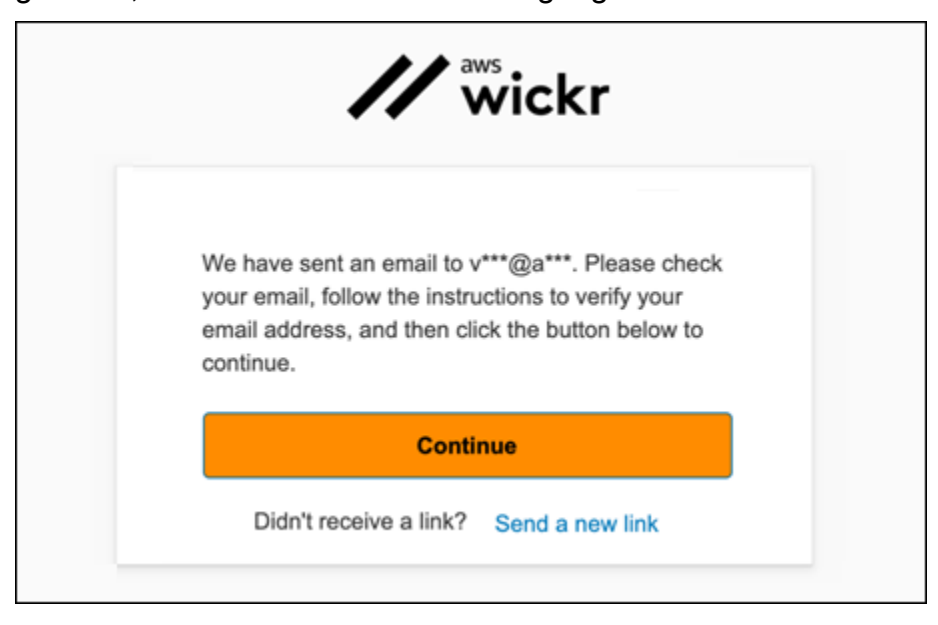

7. Wählen Sie in der Wickr-Bestätigungs-E-Mail die Option E-Mail-Adresse verifizieren aus.

| Welcome    | to AWS Wickrl                                          |
|------------|--------------------------------------------------------|
| Horo is w  | our one time verification Verify Email                 |
| Discussion | in one une venneauon <u>venny cinan</u> .              |
| AWS Wid    | kr application. Link expires after 24-hours.           |
| To contac  | t support please reach out to wickr-support@amazon.com |

- 8. Wählen Sie Weiter und melden Sie sich beim Wickr-Client an.
- Der Wickr-Client zeigt Ihren Master Recovery Key (MRK) an. Sie können den MRK verwenden, um sich auf einem anderen Gerät als dem, das Sie gerade verwenden, bei Wickr anzumelden. Speichern Sie Ihr MRK an einem sicheren Ort und wählen Sie Weiter.

#### Note

Der Master-Wiederherstellungsschlüssel ist im folgenden Beispiel verschwommen.

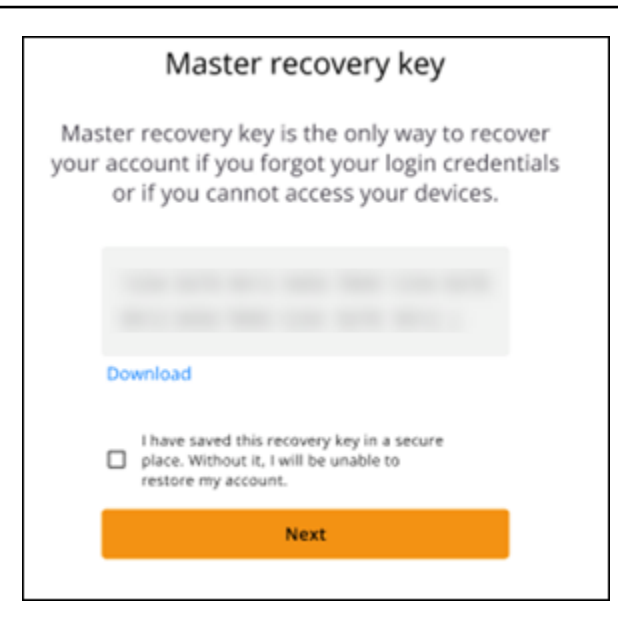

Sie sollten jetzt beim Wickr-Client angemeldet sein. Sie erhalten vom Wickrbot eine Nachricht mit den Einschränkungen Ihres Gastkontos.

| 9:41                                                                                                    |
|----------------------------------------------------------------------------------------------------|
| Wickrbot                                                                                                    |
| Wickrbot Bot<br>Guest accounts have limited access<br>to Wickr features.<br>Other Wickr users must add you to<br>their secure conversations to chat.<br>Share your registered email address<br>to let them know they can find you on<br>Wickr. |
| 12:06 PM   364D                                                                                                    |
| Share Learn more                                                                                                    |
|                                                                                                    |

Zu diesem Zeitpunkt können Wickr-Netzwerkbenutzer Sie zu ihren Konversationen hinzufügen. Der Gastbenutzerzugriff muss jedoch für ihr Wickr-Netzwerk aktiviert sein. Wenn Sie Schwierigkeiten haben, mit anderen Wickr-Benutzern in einem Wickr-Netzwerk zu kommunizieren, sollten sich diese Benutzer an ihren Wickr-Administrator wenden, um das Problem zu beheben.

#### 1 Note

Wenn Sie ein Gastbenutzer sind, können Sie ein Wickr-Netzwerkbenutzer werden, indem Sie ein Netzwerk erstellen. Weitere Informationen finden Sie unter Erste Schritte mit AWS Wickr im AWS Wickr-Administrationshandbuch.

### Schließen Sie ein Gastbenutzerkonto im Wickr-Client

Sie können ein Gastbenutzerkonto auf AWS Wickr schließen.

Gehen Sie wie folgt vor, um ein Gastbenutzerkonto zu schließen.

- Melden Sie sich beim Wickr-Client an. Weitere Informationen finden Sie unter <u>Beim Wickr-Client</u> anmelden.
- 2. Wählen Sie im Navigationsbereich das Menüsymbol

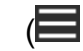

und dann Support aus.

- 3. Wählen Sie "Konto schließen".
- 4. Wählen Sie im daraufhin angezeigten Bereich "Konto schließen" eine der folgenden Optionen aus (optional):
  - Es fehlen wichtige Funktionen
  - Ich benötige Hilfe, um Wickr besser nutzen zu können
  - Ich bin mit der Produktqualität nicht zufrieden
  - Ich habe Bedenken bezüglich Datenschutz und Sicherheit
  - Sonstige
- 5. Klicken Sie auf Weiter.
- 6. Wählen Sie im daraufhin angezeigten Bereich "Konto schließen" die Option Konto schließen aus.
- 7. Geben Sie im nächsten Fenster "Konto schließen", das angezeigt wird, Ihr Passwort in das Textfeld ein.
- 8. Klicken Sie auf Sign in.
- 9. Wählen Sie im Popup-Fenster die Option Konto schließen aus.

)

)

### Melden Sie einen Benutzer im Wickr-Client

Wenn Sie auf ein Verhalten stoßen, das gegen unsere <u>Nutzungsbedingungen</u> verstößt, bitten wir Sie, uns dies zu melden.

Gehen Sie wie folgt vor, um einen Benutzer zu melden.

- 1. Melden Sie sich beim Wickr-Client an. Weitere Informationen finden Sie unter <u>Beim Wickr-Client</u> anmelden.
- 2. Suchen Sie im Navigationsbereich den Namen des Benutzers, den Sie melden möchten, und wählen Sie ihn aus.
- 3. Wählen Sie im Nachrichtenfenster das Informationssymbol

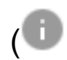

aus, um die Kontaktdaten anzuzeigen.

- 4. Wählen Sie im Bereich "Kontaktdetails" die Option Melden aus, um den Benutzer zu melden.
- 5. Im Abschnitt Warum melden Sie das? Wählen Sie im Bereich eine der folgenden Optionen aus:
  - Spam/Betrug
  - Ausbeutung/Missbrauch von Kindern
  - · Harassment/bullying/threats
  - Vorgeben, jemand anderes zu sein
  - Sonstige
- 6. Im Fenster Neue Nachricht können Sie zusätzliche Informationen zu Ihrer Anfrage "Einen Benutzer melden" angeben, indem Sie eine E-Mail an <u>Wickr</u> Abuse senden.

## AWS Wickr Gerätesynchronisierung

Sie können vorhandene Daten von Ihrem Originalgerät mit einem neuen Gerät synchronisieren.

#### Note

Sie müssen beide Geräte verfügbar haben und bereits ein Wickr-Konto haben und die AWS Wickr-App auf Ihrem Originalgerät installiert haben.

Gehen Sie wie folgt vor, um Ihr Gerät mithilfe eines QR-Codes zu synchronisieren.

#### 1 Note

Sie müssen über eine Kamera auf Ihrem Originalgerät verfügen, um die Synchronisierung mithilfe eines QR-Codes durchführen zu können.

- 1. Melden Sie sich auf Ihrem neuen Gerät beim Wickr-Client an.
- 2. Wählen Sie auf der Seite Konto und Nachrichten übertragen die Option QR-Code scannen aus.

Eine QR-Code-Seite wird angezeigt.

- 3. Öffnen Sie die Wickr-App auf Ihrem Originalgerät.
- 4. Wählen Sie im Benachrichtigungsfenster die Option Genehmigen.
- 5. Halten Sie den QR-Code auf dem neuen Gerät vor die Kamera des Originalgeräts.

Die Wickr-App beginnt automatisch, Ihre vorhandenen Daten mit Ihrem neuen Gerät zu synchronisieren.

6. Wenn die Synchronisierung abgeschlossen ist, wird auf Ihrem neuen Gerät ein Fenster Willkommen bei AWS Wickr angezeigt.

Gehen Sie wie folgt vor, um Ihr Gerät manuell durch Eingabe eines Codes zu synchronisieren.

- 1. Melden Sie sich auf Ihrem neuen Gerät beim Wickr-Client an.
- 2. Wählen Sie auf der Seite Konto und Nachrichten übertragen die Option Code eingeben.

Ein Fenster mit einem Code wird angezeigt.

- 3. Öffnen Sie die Wickr-App auf Ihrem Originalgerät.
- 4. Wählen Sie im Benachrichtigungsfenster die Option Genehmigen.
- 5. Geben Sie auf der Seite Code manuell eingeben die ersten sechs Zeichen des Codes ein, der auf Ihrem neuen Gerät angezeigt wird. Vergewissern Sie sich, dass die Codes visuell übereinstimmen, und wählen Sie dann Weiter.

Die Wickr-App beginnt automatisch, Ihre vorhandenen Daten mit Ihrem neuen Gerät zu synchronisieren.

6. Wenn die Synchronisierung abgeschlossen ist, wird auf Ihrem neuen Gerät ein Fenster Willkommen bei AWS Wickr angezeigt.

# Dokumentenverlauf für AWS Wickr

In der folgenden Tabelle werden die Dokumentationsversionen für Wickr beschrieben.

| Änderung                                            | Beschreibung                                                                                                    | Datum             |
|-----------------------------------------------------|----------------------------------------------------------------------------------------------------|-------------------|
| Benachrichtigungen<br>stummschalten                 | Benutzer und Moderatoren<br>können Nachrichtenbenachr<br>ichtigungen für bestimmte<br>Konversationen pausieren.<br>Weitere Informationen finden<br>Sie unter <u>Benachrichtigungen</u><br><u>stummschalten im Wickr-Cli</u><br><u>ent</u> . | 30. Mai 2025      |
| <u>Verwaltung von Dateien</u>                       | Benutzer und Moderatoren<br>können Dateien in Gruppen-<br>und Raumkonversationen<br>hochladen, anzeigen, löschen<br>und organisieren. Weitere<br>Informationen finden Sie<br>unter <u>Dateien im Wickr-Client</u><br>verwalten.             | 4. Februar 2025   |
| <u>Markdown</u>                                     | Markdown ist standardmäßig<br>aktiviert, sodass Benutzer die<br>Klarheit und Detailgenauigkeit<br>von Nachrichten verbessern<br>können. Weitere Informationen<br>finden Sie unter <u>Markdown</u><br>(Vorschau).                            | 12. Februar 2024  |
| Anzeigen für Gerätesyn<br>chronisierung und Eingabe | Benutzer haben die Möglichke<br>it, ihre vorhandenen Daten von<br>ihrem Originalgerät mit einem<br>neuen Gerät zu synchroni<br>sieren. Weitere Informationen                                                                                | 18. Dezember 2023 |

|                                | finden Sie unter <u>Gerätesyn</u><br><u>chronisierung</u> . Darüber hinaus<br>können Benutzer anhand<br>von Tippindikatoren sehen<br>und teilen, wann Nachrichten<br>eingegeben werden. Weitere<br>Informationen finden Sie unter<br><u>Eingabeindikatoren</u> . |                    |
|--------------------------------|----------------------------------------------------------------------------------------------------|--------------------|
| <u>Gastbenutzer</u>            | Gastbenutzer haben die<br>Möglichkeit, ihre Konten zu<br>löschen und können auch<br>andere Wickr-Benutzer<br>melden. Weitere Informationen<br>finden Sie unter <u>Gastbenutzer</u> .                                                                             | 8. November 2023   |
| Globaler Verband               | Wickr-Netzwerke können jetzt<br>über AWS-Regionen hinweg<br>kommunizieren.                                                                                                    | 29. September 2023 |
| <u>Datenaufbewahrung</u>       | Die Datenspeicherung ist<br>sowohl für die interne als auch<br>für die externe Kommunika<br>tion in einem Wickr-Net<br>zwerk verfügbar. Weitere<br>Informationen finden Sie unter<br><u>Datenspeicherung</u> .                                                   | 31. Juli 2023      |
| <u>Gastbenutzer (Vorschau)</u> | Gastbenutzer können sich<br>beim Wickr-Client anmelden<br>und mit Wickr-Netzwerkbenu<br>tzern zusammenarbeiten.<br>Weitere Informationen finden<br>Sie unter <u>Gastbenutzer</u><br>(Vorschau).                                                                  | 31. Mai 2023       |

| Emoji-Reaktionen | Benutzer können jetzt Emoji-<br>Reaktionen zu Nachrichten | 14. März 2023     |
|------------------|-----------------------------------------------------------|-------------------|
|                  | im Wickr-Client hinzufügen.                               |                   |
|                  | Weitere Informationen finden                              |                   |
|                  | Sie unter Emojis <u>verwenden</u> .                       |                   |
| Erstversion      | Erste Version des Wickr-Ben<br>utzerhandbuchs             | 28. November 2022 |

# Versionshinweise für AWS Wickr

Um Ihnen zu helfen, den Überblick über die laufenden Updates und Verbesserungen von Wickr zu behalten, veröffentlichen wir Versionshinweise, in denen die letzten Änderungen beschrieben werden.

# Mai 2025

- Verbesserungen
  - Die Stummschaltung der Benachrichtigung ist jetzt verfügbar. Weitere Informationen finden Sie unter Benachrichtigungen im Wickr-Client stummschalten.
  - Die Einführung der neuen Benutzeroberfläche ist abgeschlossen und die Option "Vorschau auf das neue Benutzererlebnis" wurde in den Einstellungen entfernt.

# Februar 2025

- Verbesserungen
  - Die Dateiverwaltung ist jetzt verfügbar. Weitere Informationen finden Sie unter <u>Dateien im Wickr-</u> <u>Client verwalten</u>.

### Februar 2024

- Verbesserungen
  - Markdown ist jetzt verfügbar. Weitere Informationen finden Sie unter <u>Markdown (Vorschau) für</u> <u>AWS Wickr</u>.

### Dezember 2023

- Verbesserungen
  - Wickr unterstützt die Gerätesynchronisierung. Weitere Informationen finden Sie unter <u>AWS Wickr</u> Gerätesynchronisierung.
  - Wickr unterstützt Tippindikatoren. Weitere Informationen finden Sie unter <u>Geben Sie Indikatoren</u> im Wickr-Client ein.
#### November 2023

- Verbesserungen
  - Unterstützung für Gastbenutzer hinzugefügt. Der Support umfasst:
    - Möglichkeit, Missbrauch durch andere Wickr-Benutzer zu melden.
    - Die Option, ihre Konten zu löschen.

Weitere Informationen finden Sie unter AWS Wickr Gastbenutzer.

#### September 2023

- Verbesserungen
  - Unterstützung für den Zusammenschluss mehrerer Regionen hinzugefügt.

## Juli 2023

- Verbesserungen
  - Datenspeicherung ist jetzt verfügbar. Weitere Informationen finden Sie unter <u>AWS Wickr</u> <u>Datenspeicherung</u>.

## Mai 2023

- Verbesserungen
  - Unterstützung für Gastbenutzer hinzugefügt. Weitere Informationen finden Sie unter <u>AWS Wickr</u> <u>Gastbenutzer</u>.

#### März 2023

- Verbesserungen
  - Unterstützung für Emoji-Reaktionen in Nachrichten hinzugefügt. Weitere Informationen finden Sie unter Emojis im Wickr-Client.

## Februar 2023

- Verbesserungen
  - Unterstützung für das Wickr-Plugin für Android Tactical Assault Kit (ATAK) hinzugefügt. Weitere Informationen finden Sie unter <u>ATAK für AWS Wickr</u>.

# Januar 2023

- Verbesserungen
  - Verbesserte Funktionen und Tools zum Moderieren von Inhalten, die möglicherweise gegen die AWS Nutzungsbedingungen im Android-Client verstoßen. Dies kann durch Blockieren, Stummschalten und Melden von Benutzern erreicht werden.
  - Die Übersetzungen für den Android-Client wurden aktualisiert.

Die vorliegende Übersetzung wurde maschinell erstellt. Im Falle eines Konflikts oder eines Widerspruchs zwischen dieser übersetzten Fassung und der englischen Fassung (einschließlich infolge von Verzögerungen bei der Übersetzung) ist die englische Fassung maßgeblich.